# Media Live

# **User Guide**

 Issue
 01

 Date
 2025-01-24

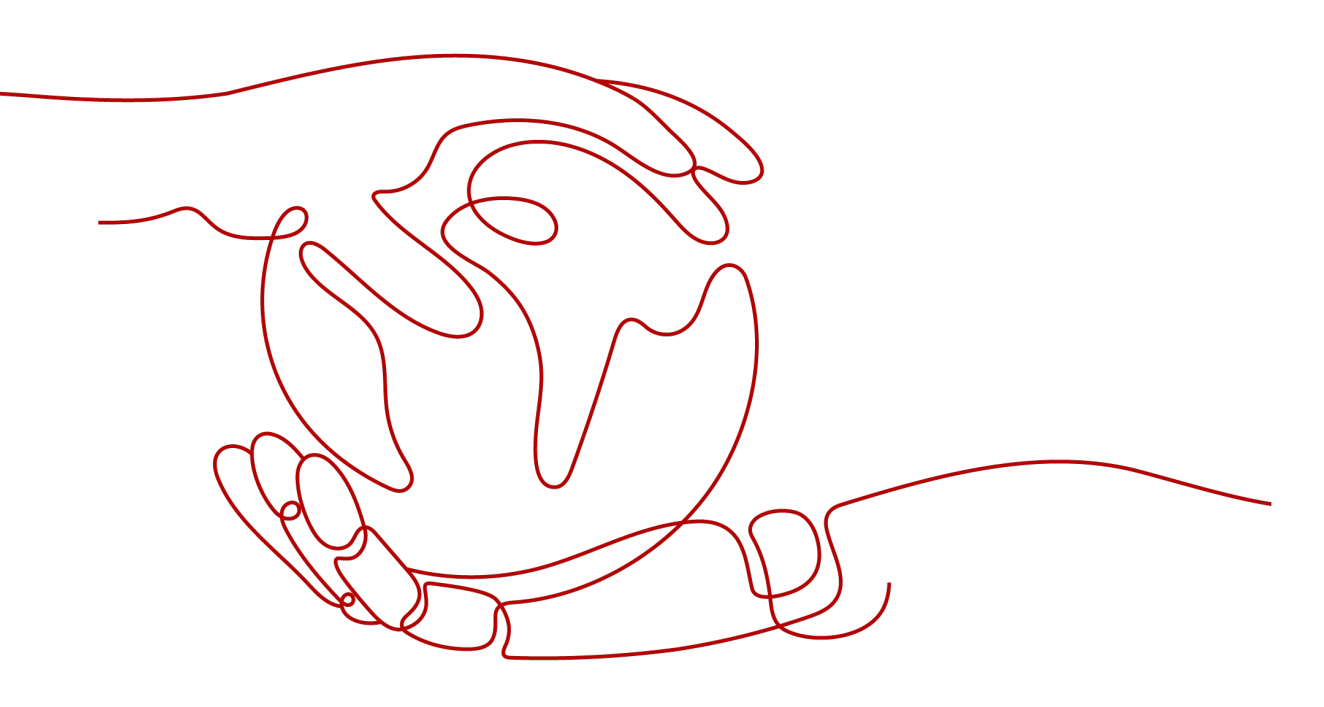

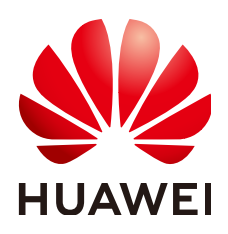

#### Copyright © Huawei Cloud Computing Technologies Co., Ltd. 2025. All rights reserved.

No part of this document may be reproduced or transmitted in any form or by any means without prior written consent of Huawei Cloud Computing Technologies Co., Ltd.

#### **Trademarks and Permissions**

NUAWEI and other Huawei trademarks are the property of Huawei Technologies Co., Ltd. All other trademarks and trade names mentioned in this document are the property of their respective holders.

#### Notice

The purchased products, services and features are stipulated by the contract made between Huawei Cloud and the customer. All or part of the products, services and features described in this document may not be within the purchase scope or the usage scope. Unless otherwise specified in the contract, all statements, information, and recommendations in this document are provided "AS IS" without warranties, guarantees or representations of any kind, either express or implied.

The information in this document is subject to change without notice. Every effort has been made in the preparation of this document to ensure accuracy of the contents, but all statements, information, and recommendations in this document do not constitute a warranty of any kind, express or implied.

# Huawei Cloud Computing Technologies Co., Ltd.

Address: Huawei Cloud Data Center Jiaoxinggong Road Qianzhong Avenue Gui'an New District Gui Zhou 550029 People's Republic of China

Website: https://www.huaweicloud.com/intl/en-us/

# **Contents**

| 1 Overview                                           | 1  |
|------------------------------------------------------|----|
| 2 Scenarios                                          | 3  |
| 3 Functions                                          | 4  |
| 4 Product Advantages                                 | 6  |
| 5 Constraints                                        | 7  |
| 6 Getting Started                                    |    |
| 6.1 Quick Start                                      | 11 |
| 6.2 Adding Domain Names                              |    |
| 6.3 Pushing Streams and Streaming Content on a PC    | 17 |
| 7 Console Operations                                 | 24 |
| 7.1 Prerequisites                                    | 24 |
| 7.2 Functions                                        | 25 |
| 7.3 Permissions Management                           | 29 |
| 7.3.1 Creating a User and Assigning Live Permissions | 29 |
| 7.4 Domain Name Management                           |    |
| 7.4.1 Domain Name Admission Standards                | 31 |
| 7.4.2 Adding Domain Names                            |    |
| 7.4.3 Configuring CNAME Records                      |    |
| 7.4.4 Managing Domain Names                          |    |
| 7.4.5 Configuring IPv6 Access                        |    |
| 7.4.6 Configuring a Geo-blocking Whitelist           | 43 |
| 7.4.7 Stream Authentication                          | 44 |
| 7.4.8 Playback Authentication                        |    |
| 7.4.8.1 Overview                                     |    |
| 7.4.8.2 Referer Validation                           |    |
| 7.4.8.3 URL Validation                               |    |
| 7.4.8.4 ACL                                          | 56 |
| 7.4.9 HTTPS Certificates                             | 57 |
| 7.4.9.1 Configuration Methods                        |    |
| 7.4.9.2 HTTPS Certificate Requirements               | 61 |
| 7.5 Channels                                         | 65 |

| 7.5.1 Creating a Channel                               |    |
|--------------------------------------------------------|----|
| 7.6 Live Transcoding                                   |    |
| 7.6.1 Creating a Transcoding Template                  |    |
| 7.7 Service Monitoring                                 |    |
| 7.8 Cloud Resource Authorization                       | 91 |
| 7.9 Tools                                              |    |
| 7.9.1 Obtaining a Catch-Up TV/Time-Shifted Viewing URL | 92 |
|                                                        |    |

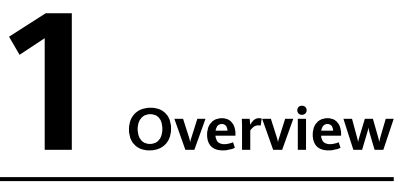

Huawei Cloud Media Live ensures stable broadcast-grade streaming for the industry's leading PGC players, around the clock with zero interruptions. Powered by the abundant compute resources of Huawei Cloud AZs worldwide and Huawei's years of audio/video expertise, Media Live helps TV stations and OTT platforms confidently deliver media content to their global audiences with unparalleled clarity and performance.

#### **NOTE**

Enabling the Live console means enabling Media Live. For details, see Quick Start.

### **Service Architecture**

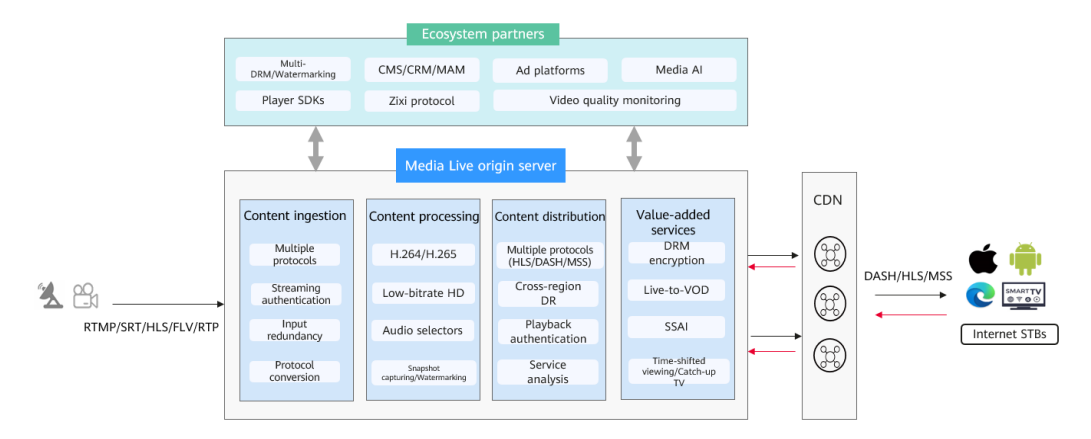

#### Figure 1-1 Service architecture

#### **Features**

#### Multi-protocol primary/standby stream input

RTMP, SRT, HLS, and FLV are supported for stream input. Primary/Standby input URLs are provided for each stream to ensure stable and reliable transmission.

#### High-quality transcoding

H.264/H.265 transcoding with versatile levels of resolution, bitrate, and frame rate is available. Standard transcoding and low-bitrate HD transcoding are supported.

Lower bitrate needed for the same image quality improves user experience and reduces content distribution costs.

#### Real-time packaging of multi-protocol livestreams

Livestreaming, catch-up TV, and time-shifted viewing are supported for HLS, DASH, and MSS output streams. Transcoding templates can be applied in real time to distribute content with adaptive bitrate.

With VOD origin servers, live-to-VOD captures and preserves event highlights for permanent access and multi-channel distribution.

#### Digital rights management (DRM)

FairPlay, Widevine, PlayReady, and Multi-DRM safeguard your high-value media assets.

#### Stream quality monitoring

Input stream quality monitoring (per minute and by channel) and downstream statistics (traffic, bandwidth, status codes, and concurrency) keep you well-informed of stream quality in real time.

# **2** Scenarios

#### **Broadcast and TV**

Huawei Cloud Media Live ensures 24/7 broadcast-grade streaming for broadcasters, TV stations, and carriers. With the worldwide CDN points of presence (PoPs), a higher compression rate for the same image quality improves user experience and inexpensively distributes live content.

#### Livestreaming of major sports events

Local and global CDN PoPs facilitate international livestreaming of major sports events, and offer premium live video experience in areas where these programs have a high viewership. SRT streams can be smoothly transmitted even in poor network conditions. Real-time packaging enables streams to play at different bitrate levels to ensure good video experience on multiple devices.

#### Live entertainment

Powerful real-time transcoding allows streaming movies at a high level of bitrate and frame rate. DRM encryption and digital watermarking protect the copyright of high-value media content.

# **3**<sub>Functions</sub>

Huawei Cloud Media Live enables PGC platforms to create media live transcoding templates and channels to livestream premium content. For details, see **Table 3-1**.

| Туре            | Function                        | Description                                                                                                    |
|-----------------|---------------------------------|----------------------------------------------------------------------------------------------------|
| Live<br>console | Overview                        | <ul> <li>You can view the downstream traffic and peak downstream bandwidth on the current day.</li> <li>You can change the CDN billing option.</li> </ul>                                                                                                    |
|                 | Domains                         | You can add, delete, disable, and enable ingest<br>domain names and streaming domain names<br>for Media Live.                                                                                                    |
|                 | Channels                        | You can create, enable, modify, disable, and delete a channel.                                                                                                    |
|                 | Live Transcoding                | You can create, modify, and delete a Media Live transcoding template.                                                                                                    |
|                 | Service<br>Monitoring           | You can view the monitoring information about<br>a streaming domain name, including the<br>downstream bandwidth/traffic, all status codes<br>returned in request response, and number of<br>concurrent downstream requests.                                                                                      |
|                 | Cloud Resource<br>Authorization | If DRM encryption needs to be enabled for a channel and <b>Interconnection Mode</b> is set to <b>FunctionGraph proxy access</b> , you need to enable <b>FunctionGraph agency</b> in advance. After the authorization is successful, Media Live can query functions, workflows, and triggers, and call functions. |

 Table 3-1
 Functions

| Туре | Function                                                  | Description                                                                              |
|------|-----------------------------------------------------------|------------------------------------------------------------------------------------------|
|      | Catch-Up TV/<br>Time-Shifted<br>Viewing URL<br>Generation | You can obtain a catch-up TV/time-shifted viewing URL to watch catch-up TV of a channel. |

# **4** Product Advantages

## **Global Acceleration and Nearby Access**

- 800+ nodes outside the Chinese mainland, covering 130+ countries and regions
- 180 Tbit/s+ bandwidth reserve for elastic scaling upon traffic bursts
- Faster, stable access for users across regions and networks

## Industry-leading Proprietary Technology

- Intelligent routing helps identify the optimal route based on factors such as access location and network quality, delivering content 20%+ faster.
- Proprietary software-hardware synergy improves service performance.

### **Secure Transmission**

- Full-link HTTPS transmission and advanced security control ensure stable service running and data security.
- Automatic node failover offers high service availability.
- The 24/7 local expert service responds to your needs in a timely manner.

# Lower Costs and Higher Efficiency

- Lower operations costs and latency and less retrieval bandwidth usage
- Easy configuration in just a few steps and more efficient deployment

# **5** Constraints

Before using Media Live, understand the following constraints.

# **Channel Inputs**

| Table 5-1 Channel input co | nstraints |
|----------------------------|-----------|
|----------------------------|-----------|

| ltem                               | Description                                                                                                    |
|------------------------------------|----------------------------------------------------------------------------------------------------|
| Transcoded<br>stream frame<br>rate | The transcoded stream frame rate cannot be higher than the input frame rate.                                                                                                    |
| Transcoded<br>stream<br>resolution | The transcoded stream resolution cannot be higher than the input resolution.                                                                                                    |
| Audio/Video<br>encoder             | <ul> <li>Video: H.264 and H.265</li> <li>Audio: AAC, MP1, MP2, and MP3<br/>Note: MP1, MP2, and MP3 are only available for TS inputs. By<br/>default, the inputs are transcoded into AAC outputs.</li> <li>Subtitling is not supported.</li> </ul> |

| Item           | Description                                                                                                    |
|----------------|----------------------------------------------------------------------------------------------------|
| Input          | Details:                                                                                                    |
| specifications | RTMP stream push is supported.                                                                                                    |
|                | <ul> <li>HTTP-FLV stream pull is supported. The sequence header<br/>must be carried when playback starts.</li> </ul>                                                                       |
|                | <ul> <li>HLS-PULL stream pull is supported, as well as the HLS V3,<br/>HTTP, or HTTPS.</li> </ul>                                                                                          |
|                | <ul> <li>SRT-Listener stream push is supported. Only TS streams are<br/>supported and streamid is optional.</li> </ul>                                                                     |
|                | <ul> <li>SRT-Caller stream pull is supported. Only TS streams are supported.</li> </ul>                                                                                                    |
|                | <ul> <li>Encrypted streams are not supported.</li> </ul>                                                                                                    |
|                | • Audio-only inputs are not supported, with at least one video stream required. Video-only outputs are not supported. For video-only outputs, one mute stream will be automatically added. |
|                | <ul> <li>The encoder parameters of the primary and standby inputs<br/>must be the same. Otherwise, the playback may be<br/>interrupted during input redundancy.</li> </ul>                 |
|                | • Inputs: bitrate $\leq$ 50 Mbit/s, frame rate $\leq$ 60 FPS, resolution $\leq$ 4K                                                                                                    |
| Input GOP      | Recommendations:                                                                                                    |
| duration       | • Set the value to 1 second or an integer multiple of 1 second.                                                                                                    |
|                | <ul> <li>Set the segment duration configured for a channel to an<br/>integer multiple of the GOP duration.</li> </ul>                                                                      |

# **Channel Outputs**

 Table 5-2 Channel output constraints

| ltem                   | Description                                                                                                    |
|------------------------|----------------------------------------------------------------------------------------------------|
| Audio/Video<br>encoder | <ul> <li>Video: H.264 and H.265</li> <li>Audio: AAC</li> <li>Subtitling is not supported.</li> </ul>                     |
| MSS                    | Neither encrypted nor unencrypted MSS streams (H.265) can be output.                                                     |
| DRM<br>encryption      | <ul> <li>DRM encryption algorithms supported:</li> <li>HLS: sample-aes</li> <li>DASH: CENC</li> <li>MSS: CENC</li> </ul> |

## Resources

Table 5-3 Resource constraints

| ltem               | Description                                                                                              |
|--------------------|----------------------------------------------------------------------------------------------------|
| Number of channels | A tenant can create a maximum of 500 channels. To create more channels, <b>submit a service ticket</b> . |

# Functions

 Table 5-4 Function constraints

| ltem                | Description                                                                                                    |
|---------------------|----------------------------------------------------------------------------------------------------|
| Channel<br>function | All channels support only single-bitrate inputs, and multi-bitrate outputs are available only after transcoding. |
|                     | <b>SRT_PUSH</b> channels and <b>RTMP_PUSH</b> channels cannot be created at the same time for one domain name.   |

## Clients

|  | Table | 5-5 | Client | constraints |
|--|-------|-----|--------|-------------|
|--|-------|-----|--------|-------------|

| ltem               | Description                                                                                                    |
|--------------------|----------------------------------------------------------------------------------------------------|
| Encoding<br>format | In iOS 16.0 or later, the maximum HE-AAC audio bitrate is 64 Kbit/s. This constraint does not apply to AAC-LC.                                                                                                    |
| Client             | If the displayed segment duration of the source stream is<br>different from the actual segment duration, the audio and video<br>may be out of sync. To solve this potential issue, the client<br>should support audio-to-video synchronization. |

## APIs

Media Live sets a limit on the number of API calls to prevent service interruption caused by repeated API calls in a short period of time.

| Table | 5-6 | API | request | throttling |
|-------|-----|-----|---------|------------|
|-------|-----|-----|---------|------------|

| API Category              | API Name                                                                               | Max. User<br>Requests | Max. API Requests |
|---------------------------|----------------------------------------------------------------------------------------|-----------------------|-------------------|
| OTT Channel<br>Management | <ul> <li>Creating an<br/>OTT Channel</li> </ul>                                        | 80 times/minute       | 80 times/minute   |
|                           | <ul> <li>Querying<br/>Channel<br/>Information</li> </ul>                               |                       |                   |
|                           | <ul> <li>Deleting<br/>Channel<br/>Information</li> </ul>                               |                       |                   |
|                           | <ul> <li>Modifying<br/>Channel<br/>Packaging<br/>Information</li> </ul>                |                       |                   |
|                           | <ul> <li>Modifying<br/>Channel Input<br/>Stream<br/>Information</li> </ul>             |                       |                   |
|                           | <ul> <li>Modifying<br/>Channel<br/>Recording<br/>Information</li> </ul>                |                       |                   |
|                           | <ul> <li>Modifying<br/>General<br/>Channel<br/>Information</li> </ul>                  |                       |                   |
|                           | <ul> <li>Changing the<br/>Channel Status</li> </ul>                                    |                       |                   |
|                           | <ul> <li>Modifying<br/>Channel<br/>Transcoding<br/>Template<br/>Information</li> </ul> |                       |                   |

# **6** Getting Started

# 6.1 Quick Start

If you want to use Media Live with your own domain names, see Figure 6-1.

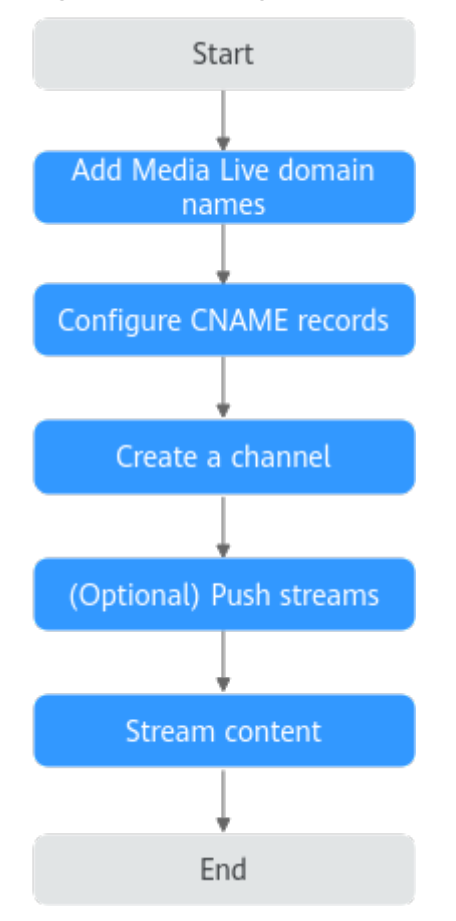

Figure 6-1 Getting started with Media Live

Table 6-1 describes how to get started with Media Live.

| Table 6-1 | Getting | started | with | Media | Live |
|-----------|---------|---------|------|-------|------|
|-----------|---------|---------|------|-------|------|

| No | Operation                        | Description                                                                                                    |
|----|----------------------------------|----------------------------------------------------------------------------------------------------|
| 1  | Adding<br>domain<br>names        | Add an ingest domain name and a streaming domain name<br>to Media Live. You can register a level-1 domain name (for<br>example, example.com) and use two level-2 domain names<br>(for example, live-play.example.com and live-<br>push.example.com) as the ingest domain name and<br>streaming domain name.                                                                                                    |
| 2  | Configurin<br>g CNAME<br>records | Live assigns a CNAME record to the ingest domain name<br>and streaming domain name. Add the CNAME records to<br>your domains' DNS records to enable live streaming<br>acceleration.                                                                                                    |
| 3  | Creating a channel               | <ul> <li>You can create a channel before the media livestreaming starts.</li> <li>The media file input type can be:</li> <li>FLV_PULL: Stream push is not required. The streaming URL provided by the user is directly obtained and used by Media Live to push streams to the origin server. The streaming URL supports only HTTP.</li> <li>RTMP_PUSH: An RTMP ingest domain name needs to be configured for stream push.</li> <li>HLS_PULL: Stream push is not required. The streaming URL provided by the user is directly obtained and used by Media Live to push streams to the origin server. If Input Type is set to HLS_PULL, the media URLs provided users have the following constraints: <ul> <li>A streaming URL supports only HTTP and HTTPS.</li> <li>Encrypted streams are not supported.</li> <li>Subtitling is not supported.</li> </ul> </li> <li>SRT_PULL: Stream push is not required. The streaming URL provided by the user is directly obtained and used by Media Live to push streams to the origin server.</li> <li>SRT_PULL: Stream push is not required. The streaming URL provided by the user is directly obtained and used by Media Live to push streams to the origin server.</li> <li>SRT_PUSH: An SRT ingest domain name needs to be configured for stream push. To ensure reliability, channels of the SRT_PUSH input type must be able to: <ul> <li>Support primary and standby URLs. The encoder needs to push streams to both the primary and standby URLs.</li> <li>Resume stream push when the stream push by the encoder is interrupted. The recommended interval for</li> </ul> </li> </ul> |
|    |                                  | encoder is interrupted. The recommended interval for<br>resuming stream push is shorter than the duration of a<br>segment.                                                                                                    |

| No | Operation          | Description                                                                                          |
|----|--------------------|----------------------------------------------------------------------------------------------------|
| 4  | Pushing<br>streams | You can use a third-party streaming tool such as Open<br>Broadcaster Software (OBS) to push streams. |
| 5  | Streaming content  | You can use a third-party player such as VLC media player to stream content.                         |

# 6.2 Adding Domain Names

This section describes how to add an ingest domain name and a streaming domain name.

### Prerequisites

• You have registered with Huawei Cloud and completed real-name authentication.

#### **NOTE**

If you are a **Huawei Cloud (International/Europe)** user, you need to complete realname authentication when you:

- Purchase and use cloud services on Huawei Cloud nodes in the Chinese mainland. In this case, real-name authentication is required by the laws and regulations of the Chinese mainland.
- Plan to use Live in regions in the Chinese mainland.
- Domain names for Media Live are available. A PUSH channel requires an ingest domain name and a streaming domain name, and the two domain names must be different. A PULL channel does not require an ingest domain name.

#### **NOTE**

If you want to perform livestreaming acceleration in Huawei Cloud regions in or outside the Chinese mainland, the domain names must complete ICP filing in advance as required by the Ministry of Industry and Information Technology (MIIT).

• When a new IAM user uses Media Live for the first time, they need to configure the permission to create a domain name.

## Adding Domain Names of Media Live

Add the ingest and streaming domain names to Live. The following describes how to add an ingest domain name. The procedure for adding a streaming domain name is the same.

- **Step 1** Log in to the Live console.
- Step 2 In the navigation pane, choose Domains.
- **Step 3** Click **Add Domain**. On the displayed page, enter a streaming domain name or an ingest domain name.

A **PUSH** channel requires an ingest domain name and a streaming domain name, while a **PULL** channel requires only a streaming domain name.

| Figure | 6-2 | Adding | а | domain | name |
|--------|-----|--------|---|--------|------|
|--------|-----|--------|---|--------|------|

| Add Domain                                                                                          | × |
|----------------------------------------------------------------------------------------------------|---|
| Domain Name                                                                                         |   |
|                                                                                                    |   |
| Uppercase domain names are not supported.                                                           |   |
| Enterprise Project                                                                                  |   |
| default - Create 🕑                                                                                  |   |
| Туре                                                                                                |   |
| Streaming domain name     Ingest domain name                                                        |   |
| Subservice Type (?)                                                                                 |   |
| Cloud Live   Media Live                                                                             |   |
| Live Origin Server                                                                                  |   |
| AP-Singapore                                                                                        | ~ |
| Service Area                                                                                        |   |
| Chinese mainland 💿 Outside Chinese mainland 💿 Global                                                |   |
| Service Area can only be selected for a streaming domain name, and cannot be changed once selected. |   |
|                                                                                                    |   |
|                                                                                                    |   |

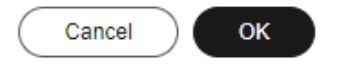

#### Table 6-2 Parameters

| Parameter             | Description                                                                                                    |
|-----------------------|----------------------------------------------------------------------------------------------------|
| Domain<br>Name        | Enter a second-level ingest domain name or streaming domain name, for example, test-push.example.com.<br>NOTE                                                                                                    |
|                       | • The domain name can contain a maximum of 64 characters, which cannot contain uppercase letters.                                                                                                    |
|                       | • An ingest domain name must be different from a streaming domain name. Wildcard domains are not allowed.                                                                                                    |
|                       | • By default, you can add up to 64 domain names in your account. To add more domain names, <b>submit a service ticket</b> .                                                                                                    |
| Enterprise<br>Project | Add domain names to enterprise projects for unified management.                                                                                                    |
|                       | On the <b>Create Enterprise Project</b> page, <b>create an enterprise</b><br><b>project</b> (whose name is <b>default</b> by default) and <b>add the user</b><br><b>group to the enterprise project</b> . By doing so, users in this user<br>group obtain the permissions on the domain names in the<br>enterprise project. |
|                       | Only an enterprise account can configure enterprise projects.                                                                                                    |
| Туре                  | If you enter an ingest domain name for <b>Domain Name</b> , then select <b>Ingest Domain Name</b> for <b>Type</b> . The domain name type cannot be changed once configured.                                                                                                    |
| Subservice            | Subservice type of the Live service.                                                                                                    |
| Туре                  | Options:                                                                                                    |
|                       | • <b>Cloud Live</b> : This easy-to-use livestreaming service provides diverse live acceleration capabilities for entertainment, e-commerce, and education scenarios.                                                                                                    |
|                       | • <b>Media Live</b> : This broadcast-grade livestreaming service supports features such as channel management and content encryption, making it an ideal option for media assets and broadcasting.                                                                                                    |
|                       | Select Media Live.                                                                                                    |
| Live Origin<br>Server | Area where the Live origin server is located. For details, see How<br>Do I Select a Live Origin Server and Acceleration Area? The Live<br>origin server cannot be changed once configured. Select the<br>nearest origin server.                                                                                             |
|                       | Currently, Live is supported in the following regions:                                                                                                    |
|                       | CN North-Beijing4 of Huawei Cloud (Chinese Mainland)                                                                                                    |
|                       | <ul> <li>AP-Singapore, ME-Riyadh, CN-Hong Kong, and AF-<br/>Johannesburg of Huawei Cloud (Singapore)<br/>By default, ME-Riyadh, CN-Hong Kong, and AF-Johannesburg<br/>are unavailable. To select these regions, submit a service<br/>ticket to contact Huawei Cloud technical support.</li> </ul>                           |
|                       | Dublin of Huawei Cloud (Europe): EU-Dublin.                                                                                                    |

| Parameter               | Description                                                                                                    |
|-------------------------|----------------------------------------------------------------------------------------------------|
| Service Area            | Area where streaming domain names can be accelerated. For details, see How Do I Select a Live Origin Server and Acceleration Area? This parameter is valid only for streaming domain names, and cannot be changed once configured.        |
|                         | If the video is not played in the selected acceleration area, the livestreaming quality may be compromised. Select an acceleration area that fits your needs.                                                                             |
|                         | Options:                                                                                                    |
|                         | • <b>Europe</b><br>Select this option when the audience is in Europe.                                                                                                    |
|                         | • <b>Global</b><br>Select this option when the audience is not in Europe.                                                                                                    |
|                         | <b>NOTICE</b><br>If the <b>Service Area</b> you select involves cross-border data transfer, you shall be responsible for such transfer. For details, see section 2.3<br>"Processing Your Content Data" of <b>Live Service Agreement</b> . |
| Stream Push<br>Protocol | The parameter is displayed only when an ingest domain name is added.                                                                                                    |
|                         | Stream push protocol of Media Live.                                                                                                    |
|                         | Options:                                                                                                    |
|                         | • <b>RTMP</b> : <b>RTMP_PUSH</b> channels require RTMP ingest domain names.                                                                                                    |
|                         | • SRT: SRT_PUSH channels require SRT ingest domain names.                                                                                                    |

#### Step 4 Click OK.

A domain name whose **Status** is **Configuring** is displayed in the domain name list. About 3 to 5 minutes later, if the status becomes **Normal**, the domain name has been added.

**Step 5** Repeat **step 1** to **step 4** to add a streaming domain name.

----End

## **Configuring CNAME Records**

After domain names are added, a CNAME domain name is assigned to the ingest domain name and streaming domain name, respectively. You can log in to the **Live console** and view the domain names on the **Domains** page, as shown in **Figure 6-3**.

Add a CNAME record with your DNS provider. For details, see **Configuring CNAME Records**. After the CNAME record takes effect, all requests for your ingest domain name and streaming domain name are redirected to nodes of CDN and Live CDN for faster livestreaming.

#### Figure 6-3 Domains

| Domains                                                                                                    | 35 Process Flow 🔲 Quick Link                  |
|----------------------------------------------------------------------------------------------------|-----------------------------------------------|
| An neget domain name is used to push streams. Configure transcooring, recording, and snapshot tempates for it.<br>A streaming domain name is used to push streams. Configure access control for it.<br>B you do not have a domain name, replaced nor and apply on the TP For delates, see <u>Domains</u> . |                                               |
|                                                                                                    |                                               |
| Add Domain Export v                                                                                                    |                                               |
| Q. Select a property or enter a keyword.                                                                                                    | 0                                             |
| □ Domain ⊖   <u>CNAME</u> ⊖   Status ⊖   Type ⊖   Subser ⊕   Live ⊖   Suppor ⊖   Suppor ⊖   Stream ⊖                                                                                                    | Created 🕀 Enter 🕀 Operation                   |
| 🗌 pol 🔰 Nr pull.his.live 🥑 Normal Streaming domain name Media Live CN North Chinese m                                                                                                    | Nov 06, 2 default Manage Disable Enable Delei |
| 🗌 push 📕 ni push his liv 🥑 Normal Ingest domain name Media Live CN North Chinese m – RTMP                                                                                                    | Nov 06, 2 default Manage Disable Enable Delet |

# 6.3 Pushing Streams and Streaming Content on a PC

This section describes how to push streams and stream content on a PC using third-party software.

### Prerequisites

- You have configured an ingest domain name and a streaming domain name on the Live console by referring to Adding Domain Names.
- You have created a channel by referring to Creating a Channel.
- You have installed a streaming tool (recommended: **Open Broadcaster Software**). If you have not installed it yet, download and install it.
- You have installed a media player (recommended: VLC media player). If you have not installed it yet, download and install it.

#### Notes

- Check the output resolution of Open Broadcaster Software (OBS).
  - Pay attention to the input and output resolution levels configured in OBS and the resolution level configured in the live transcoding template of the channel to guarantee the playback.

To view the input and output resolution levels of OBS, perform the following steps:

- a. Open OBS on the local PC.
- b. On the top navigation bar, choose **File** > **Settings**.
- c. In the navigation pane on the left, choose **Video** to view **Base (Canvas) Resolution** and **Output (Scaled) Resolution**.

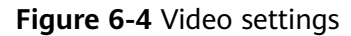

|                                     |                            | Settings  |                                       |
|-------------------------------------|----------------------------|-----------|---------------------------------------|
|                                     |                            |           |                                       |
| 🔅 General                           | Base (Canvas) Resolution   | 1920x1080 | <ul> <li>Aspect Ratio 16:9</li> </ul> |
| <sup>®</sup> শৃ <sup>»</sup> Stream | Output (Scaled) Resolution | 1920x1080 | <ul> <li>Aspect Ratio 16:9</li> </ul> |
| 🕞 Output                            | Downscale Filter           |           |                                       |
| (I) Audio                           |                            |           |                                       |
| Uideo                               | Common FPS Values          | 30        |                                       |
| Hotkeys                             |                            |           |                                       |
| <ul> <li>Accessibility</li> </ul>   |                            |           |                                       |
| ¥ Advanced                          |                            |           |                                       |
| Apply                               |                            |           | Cancel OK                             |

• Check the GOP duration of OBS following Step 3.

You can set the GOP duration (recommended: 1–2 seconds) for OBS stream push. A GOP duration too long will compromise user experience when the I-frame interval of the source stream fluctuates greatly.

#### **Pushing Streams**

Step 1 Obtain the ingest URL.

- 1. Log in to the Live console.
- 2. In the navigation pane on the left, choose **Channels** under **Media Live**. The **Channels** page is displayed.
- 3. Find the desired channel and click **Manage** on the right. The **Update Channel** page is displayed.

The ingest URL is required only when **Input Type** is set to **RTMP\_PUSH** or **SRT\_PUSH**. If **FLV\_PULL**, **HLS\_PULL**, or **SRT\_PULL** is selected, stream push is not required. The streaming URL provided by the user is directly obtained and used by Media Live to push streams to the origin server.

An example of the ingest URL is shown in Figure 6-5.

#### NOTICE

**SRT\_PUSH** channels and **RTMP\_PUSH** channels cannot be created at the same time for one domain name.

 RTMP\_PUSH URL example: rtmp://live-push.example.com/live/ huaweitest?request\_source=ott&channel\_id=huaweitest  SRT\_PUSH URL example: srt://live-srt-push.example.com:5000? streamid=#!::h=push.bj4.srt.transcodeonline.com,r=live/ srtpush,request\_source=ott,channel\_id=srtpush,m=publish

Figure 6-5 Viewing the ingest URL

| <   Update Channel                     |                           |
|----------------------------------------|---------------------------|
| Channel Name (Optional)                |                           |
| Channel ID                             |                           |
| App Name                               | live                      |
|                                        |                           |
| Input Type                             | RTMP_PUSH V               |
| Ingest Domain Name                     | Create Ingest Domain Name |
|                                        |                           |
| <ul> <li>Primary Input Para</li> </ul> | imeters                   |
| URL                                    | rtmp://                   |
|                                        |                           |

**Step 2** Run OBS and click **Settings** in the lower right corner.

#### Figure 6-6 Settings

| No source selected | C Propertie | s 🚺 Filters                                                  |                                               |       |           |            |     |          |                  |               |       |
|--------------------|-------------|--------------------------------------------------------------|-----------------------------------------------|-------|-----------|------------|-----|----------|------------------|---------------|-------|
| 🗄 Scenes           |             | 🗄 Sources                                                    | 🔒 Audio Mixer                                 | F     | 🗄 Scene T | ransitions | C C | Controls |                  |               |       |
|                    |             |                                                              | /Aux 0.<br>40 35 30 45 40 35 30 25 20 15 10 5 | .0 dB | Fade      |            |     |          | Start Strea      | ming          |       |
|                    |             | ( <u>?</u> )                                                 |                                               |       | Duration  | 300 ms     |     |          | Start Reco       | rding         |       |
|                    |             | You don't have any sources.                                  |                                               |       |           |            |     | S        | tart Virtual Can | nera          | ٥     |
|                    |             | Click the + button below,<br>or right click here to add one. |                                               |       |           |            |     |          | Studio M         | ode           |       |
|                    |             |                                                              |                                               |       |           |            |     |          | Setting          |               |       |
| + 🗉 🔳              |             | + 🗰 🔹 🔨 🗠                                                    | <b>∞</b> :                                    |       |           |            |     |          | Exit             |               |       |
|                    |             |                                                              |                                               |       |           |            |     |          | CPU: 2.0%        | 30.00 / 30.00 | D FPS |

**Step 3** In the navigation pane on the left, choose **Output**. Set **Output Mode** to **Advanced** and **Keyframe Interval** to **2**.

| ¢            | General       | Output Mode Advance                  | ed                     |    |
|--------------|---------------|--------------------------------------|------------------------|----|
| " <b>Y</b> " | Stream        | Streaming Recording Audio            | Replay Buffer          |    |
| - 🖷          | Output        | Strooming Cottings                   |                        |    |
| (پ           | Audio         | Audio Track 🥑 1                      | 2 3 4 5 6              |    |
| Q            | Video         | Twitch VOD Track 🗌 🔵 1               |                        |    |
| 2225         | Hotkeys       | Audio Encoder Core                   | udio AAC               |    |
| •            | Accessibility | Video Encoder x264                   |                        |    |
| *            | Advanced      |                                      |                        |    |
|              |               | Rescale Output Disab                 | led 🗘 1920x1080 ~      |    |
|              |               |                                      |                        |    |
|              |               | Encoder Settings                     |                        |    |
|              |               | Rate Control                         | CBR                    |    |
|              |               | Bitrate                              | 2500 Kbps 🗘            |    |
|              |               |                                      | Use Custom Buffer Size |    |
|              |               | Keyframe Interval (0=auto)           | 25                     |    |
|              |               | CPU Usage Preset (higher = less CPU) | veryfast \$            |    |
|              |               | Drafile                              |                        |    |
|              |               | Profile                              | (None)                 |    |
|              |               |                                      |                        |    |
| Арр          | ply           |                                      | Cancel                 | ОК |

Figure 6-7 Output settings

**Step 4** In the navigation pane on the left, choose **Stream** and enter the ingest URL obtained in **1**.

| General                            | Service      | Custom             | ¢    |
|------------------------------------|--------------|--------------------|------|
| <sup>«</sup> ዋ <sup>»</sup> Stream | Server       |                    |      |
| 🕞 Output                           | Stream Key 🕐 |                    | Show |
| <ul><li>Audio</li></ul>            |              |                    |      |
| 💭 Video                            |              |                    |      |
| 🕮 Hotkeys                          |              |                    |      |
| Accessibility                      |              | Use authentication |      |
| 🄀 Advanced                         |              |                    |      |
|                                    |              |                    |      |
|                                    |              |                    |      |
| Apply                              |              | Cancel             | ОК   |

Figure 6-8 Livestream settings

The ingest URL consists of two parts: Server and Stream Key.

#### **NOTE**

The parameter names on the GUI may vary depending on the OBS version, but the rules for configuring the parameters are the same.

Rules for setting an **RTMP\_PUSH** ingest URL:

- **Server**: Enter the part from the beginning of the ingest URL to the *AppName*, for example, rtmp://live-push.example.com/live/
- **Stream Key**: Enter the URL containing *StreamName*, for example, huaweitest?request\_source=ott&channel\_id=huaweitest

Rules for setting an **SRT\_PUSH** ingest URL:

- Method 1:
  - **Server**: Enter a server URL, for example, srt://live-srtpush.example.com:5000
  - Stream Key: Enter the URL following streamid=, for example, #!::h=push.bj4.srt.transcodeonline.com,r=live/ srtpush,request\_source=ott,channel\_id=srtpush,m=publish
- Method 2:
  - Server: Enter a complete URL, for example, srt://live-srtpush.example.com:5000? streamid=#!::h=push.bj4.srt.transcodeonline.com,r=live/ srtpush,request\_source=ott,channel\_id=srtpush,m=publish
  - Stream Key: Leave it empty.

Step 5 Click OK.

**Step 6** Click + in the lower left corner of the **Sources** area and add a stream source.

|                               | 👲 Audio Input Capture                                                                                                    |                                                                                                    |                                                                          |                                                                                         |
|-------------------------------|----------------------------------------------------------------------------------------------------|----------------------------------------------------------------------------------------------------|--------------------------------------------------------------------------|-----------------------------------------------------------------------------------------|
|                               | (1) Audio Output Capture                                                                                                    |                                                                                                    |                                                                          |                                                                                         |
|                               | 🕐 Browser                                                                                                    |                                                                                                    |                                                                          |                                                                                         |
|                               | O Capture Card Device                                                                                                    |                                                                                                    |                                                                          |                                                                                         |
|                               | Color Source                                                                                                    |                                                                                                    |                                                                          |                                                                                         |
|                               | Display Capture                                                                                                    |                                                                                                    |                                                                          |                                                                                         |
|                               | 🗈 Image                                                                                                    |                                                                                                    |                                                                          |                                                                                         |
|                               | Image Slide Show                                                                                                    |                                                                                                    |                                                                          |                                                                                         |
|                               | macOS Screen Capture (BETA)                                                                                                    |                                                                                                    |                                                                          |                                                                                         |
| No source selected Properties | Media Source                                                                                                    |                                                                                                    |                                                                          |                                                                                         |
|                               |                                                                                                    |                                                                                                    |                                                                          |                                                                                         |
| Scenes T                      | s := Scene                                                                                                    | 🔒 Audio Mixer                                                                                                    | - Scene Transitions                                                      | 🗄 Controls                                                                              |
| E Scenes E                    | s ∷ Scene                                                                                                    | Audio Mixer                                                                                                    | Fade                                                                     | Controls Start Streaming                                                                |
| E Scenes E                    | s := Scene<br>Syphon Client<br>ab Text (FreeType 2)                                                                                                    | Audio Mixer      Aux     Ood     Aux     Ood     Aux     Aux     Ood     Aux     Ood     Au     Au                                                                                                    | Fade Currentions                                                         | Controls                                                                                |
| E scenes E                    | s :                                                                                                    | Aux         0.0 dB           Aux         0.0 dB           do         do                                                                                                    | Fade<br>Duration 300 ms                                                  | Controls<br>Start Streaming<br>Start Recording                                          |
| E scenes F                    | <ul> <li>\$ := Scene</li> <li>\$ Syphan Client</li> <li>ab Text (FreeType 2)</li> <li>O Video Capture Device</li> <li>Window Capture</li> </ul>                                                                                          | Audio Mixer<br><u>Aux</u> 0.0 dB<br><u>مان</u> <u>Aux</u><br><u>مان</u> <u>Aux</u><br><u>مان</u> <u>مان</u> <u>مان</u> <u>مان</u> <u>مان</u><br><u>مان</u> <u>مان</u> <u>مان</u><br><u>مان</u> <u>مان</u> <u>مان</u><br><u>مان</u> <u>مان</u> <u>مان</u><br><u>مان</u> <u>مان</u> <u>مان</u> <u>مان</u><br><u>مان</u> <u>مان</u> <u>مان</u><br><u>مان</u> <u>مان</u> <u>مان</u><br><u>مان</u> <u>مان</u> <u>مان</u><br><u>مان</u> <u>مان</u> <u>مان</u><br><u>مان</u> <u>مان</u> <u>مان</u><br><u>مان</u> <u>مان</u> <u>مان</u><br><u>مان</u> <u>مان</u> <u>ما</u> | Scene Transitions       Fade       Duration       300 ms       +       • | Controls Start Streaming Start Recording Start Virtual Camera                           |
| To Scenes To                  | <ul> <li>3 : E Scene</li> <li>∞ Syphon Client</li> <li>ab Text (FreeType 2)</li> <li>Q Video Capture Device</li> <li>Window Capture</li> <li>⊘ Group</li> </ul>                                                                          | Audio Mixer                                                                                                    | Fade   Duration  +                                                       | Controls Start Streaming Start Recording Start Virtual Camera Studio Mode               |
| To Scenes To                  | <ul> <li>S Escene</li> <li>Syphon Client</li> <li>Text (FreeType 2)</li> <li>Video Capture Device</li> <li>Window Capture</li> <li>Group</li> <li>Deprecated</li> </ul>                                                                  | Audio Mixer<br>→ Audio Mixer<br>→ Aux<br>→ → → → → → → → → → → → → → → → → → →                                                                                                     | Scene Transitions Fade C C C C C C C C C C C C C C C C C C C             | Controls Start Streaming Start Recording Start Virtual Camera Studio Mode Settings      |
| + ₩ E ^ ×                     | <ul> <li>S I E Scene</li> <li>Syphon Clent</li> <li>at Toxt (FreeType 2)</li> <li>O Video Capture Device</li> <li>Window Capture</li> <li>Coroup</li> <li>Deprecated</li> <li>+</li> <li>I I I I I I I I I I I I I I I I I I I</li></ul> | ▲ Audio Mixer<br>Aux 00 dB<br>40 40 40 40 40 40 40 40 40 40 40 10<br>40 2 10<br>40 2 10<br>40 2 10<br>40 2 10<br>40 2 10<br>40 2 10<br>40 2 10<br>40 2 10<br>40 2 10<br>40 2 10<br>40 40 10<br>40 40 10<br>40 10<br>40 10                                                                                                    | Fade C<br>Fade C<br>Duration 300 ms C<br>+ II                            | Contross Start Streaming Start Recording Start Virtual Camera Studio Mode Settings Exit |

Figure 6-9 Source settings

- Media Source indicates local media files.
- Video Capture Device indicates a camera. If a camera is available on the PC, the camera is directly enabled.
- Step 7 Click Start Streaming in the lower right corner.

----End

## **Streaming Content**

**Step 1** Obtain the streaming URL.

- 1. Log in to the **Live console**.
- 2. In the navigation pane on the left, choose **Channels** under **Media Live**. The **Channels** page is displayed.
- 3. Find the desired channel and click **Manage** on the right. The **Update Channel** page is displayed.

View the streaming URL, as shown in **Figure 6-10**. Streaming URLs whose output protocol is HLS, DASH, or MSS can be assembled. Examples:

- HLS: https://live-play.example.com/{*channelld*}/hls/{*unique\_string*}/ index.m3u8
- DASH: https://live-play.example.com/{*channelld*}/dash/{*unique\_string*}/ index.mpd
- MSS: https://live-play.example.com/{*channelld*}/mss/{*unique\_string*}.ism/ Manifest

A streaming URL supports HTTPS. You can configure an HTTPS certificate by referring to **HTTPS Certificates**.

#### Figure 6-10 Viewing the streaming URL

| Output Group Sett | ings 🕀 Add    |               |      |                 |             |                         |
|-------------------|---------------|---------------|------|-----------------|-------------|-------------------------|
| Output Type 1     | Output Type 2 | Output Type 3 |      |                 |             |                         |
| Output Protocol   | MSS           | ~             |      |                 |             | Delete This Output Type |
| Segment Quantity  | 6             |               |      |                 |             |                         |
| Distribution URL  | pull          |               | V /Z | 1/mss /test.ism | /manifest 🗇 |                         |
| DRM Encryption    |               |               |      |                 |             |                         |
|                   | Cancel        | ОК            |      |                 |             |                         |

- Step 2 Run VLC.
- Step 3 On the menu bar, choose Media > Open Multiple Files.
- **Step 4** In the displayed dialog box, enter the streaming URL obtained in **1**. Click **Play**.

| Open Media                                               |                                                       |                          |                |      |  |
|----------------------------------------------------------|-------------------------------------------------------|--------------------------|----------------|------|--|
| 🖻 <u>F</u> ile 🛛 📎 <u>D</u> isc                          | 🚏 <u>N</u> etwork                                     | 📑 Capture                | <u>D</u> evice |      |  |
| -Network Protocol                                        |                                                       |                          |                |      |  |
| Please enter a netw                                      | ork URL:                                              |                          |                | <br> |  |
| http://www.examp<br>rtp://@:1234                         | le.com/stream.a                                       | vi                       |                |      |  |
| mms://mms.exampl<br>rtsp://server.ex<br>http://www.yourt | es.com/stream.a<br>amp1e.org:8080/<br>ube.com/watch?v | sx<br>test.sdp<br>=gg64x |                |      |  |

----End

# **7** Console Operations

# 7.1 Prerequisites

## Preparations

• You have registered with Huawei Cloud and completed real-name authentication.

#### D NOTE

If you are a **Huawei Cloud (International/Europe)** user, you need to complete realname authentication when you:

- Purchase and use cloud services on Huawei Cloud nodes in the Chinese mainland. In this case, real-name authentication is required by the laws and regulations of the Chinese mainland.
- Plan to use Live in regions in the Chinese mainland.
- Domain names for Media Live are available. A PUSH channel requires an ingest domain name and a streaming domain name, and the two domain names must be different. A PULL channel does not require an ingest domain name.

#### D NOTE

If you want to perform livestreaming acceleration in Huawei Cloud regions in or outside the Chinese mainland, the domain names must complete ICP filing in advance as required by the Ministry of Industry and Information Technology (MIIT).

• When a new IAM user uses Media Live for the first time, they need to configure the permission to create a domain name.

#### Notes

Live may assign a default ingest domain name to you. Examples:

- Ingest domain name format in the Chinese mainland: {projectid}.hwcloudlive.com
   Example: 0c283a271\*\*\*\*\*\*\*\*\*9459b6a.hwcloudlive.com
- Ingest domain name format outside the Chinese mainland: {projectid}.ott.huawei

Example: 0c283a271\*\*\*\*\*\*\*\*9459b6a.ott.huawei

The preceding ingest domain names are for internal use of the service. If you are assigned these domain names, the domain names are visible but cannot be called or used. This does not affect your use of Live or cause extra fees.

### **Risk Warning on the First Service Enabling**

If you purchase Live for the first time, the page shown in **Figure 7-1** will be displayed. You need to check the details of each billing item and read the *Huawei Cloud Live Service Agreement* carefully before enabling Live.

#### Figure 7-1 Enabling Live

| < | Enable Live                                      |                                                                                                    |                                                              |
|---|--------------------------------------------------|----------------------------------------------------------------------------------------------------|--------------------------------------------------------------|
|   | Live<br>Huawei Cloud Live is the o<br>Learn more | cumulation of years of video expertise. It offers a secure and high-concurrency E2E livestrea                         | ming solution while delivering a low-latency UHD experience. |
|   | Billing                                          |                                                                                                    |                                                              |
|   | Billing Item                                     | Description                                                                                                    | Documentation                                                |
|   | Cloud Stream Live                                | Billed based on traffic, daily peak bandwidth, or 95th percentile bandwidth                                           | Cloud Stream Live Fee                                        |
|   | Low Latency Live (LLL)                           | Billed based on traffic, daily peak bandwidth, or 95th percentile bandwidth                                           | LLL Fee                                                      |
|   | Live transcoding                                 | Billed based on transcoded output duration                                                                            | Transcoding Fee                                              |
|   | Live recording                                   | Recording streams: Billed based on the peak concurrent value<br>Recording storage: Billed based on storage space used | Recording Fee                                                |
|   | Snapshot capturing                               | Billed based on the number of snapshots                                                                               | Snapshot Capturing Fee                                       |
|   |                                                  |                                                                                                    |                                                              |
|   |                                                  |                                                                                                    |                                                              |
|   |                                                  |                                                                                                    |                                                              |
|   | I have read and agree to the Hu                  | awei Cloud Live Service Agreement                                                                                     | Enable Now                                                   |

# 7.2 Functions

On the Live Console, you can manage Media Live domain names, transcoding templates, and channels. In addition, resource monitoring is provided to help you analyze data in real time.

#### Dashboard

Log in to the Live console. The Dashboard page is displayed.

#### Figure 7-2 Dashboard

| Resources Used Today<br>8.43 GB<br>Downstream Traffic                                                 | <b>1.41</b> Mbit/s<br>Downstream Peak Bandwidth       | Billing Mode<br>Pay-per-use Current option By peak<br>bandwidth Change<br>Buy Package View Pricing [2] |
|----------------------------------------------------------------------------------------------------|-------------------------------------------------------|----------------------------------------------------------------------------------------------------|
| Today         Yesterday         Past 7 days           Downstream Traffic         Downstream Bandwidth | Past 30 days Custom<br>Upstream Bandwidth             | Documentation and SDK                                                                                  |
| Downstream Traffic                                                                                    | 07:30:00 09:00:00 10:30:00 12:00:00 13:30:00 15:00:00 | Popular         Live Functions (*         Live on a PC (*)         FAQs (*)                            |

On this page, you can check the following information. You can also click **Quick Links** in the upper right corner to read the documentation.

- Today
  - **Downstream Traffic**: total downstream traffic used by all streaming domain names on the current day
  - Downstream Peak Bandwidth: peak value of the downstream bandwidth used by all streaming domain names on the current day
- You can check the recent livestreaming resource usage trend.
  - Downstream Traffic: total downstream traffic used by all streaming domain names in a specific period
  - Downstream Bandwidth: total downstream bandwidth used by all streaming domain names in a specific period
  - **Upstream Bandwidth**: total upstream bandwidth used by the streaming device of a selected streaming domain name in a specific period

#### **NOTE**

You can point to the chart to view the specific value or scroll the mouse wheel to zoom in or out on the X-axis within a time range.

• **Billing Mode** displays the current CDN billing mode. You can click **Change** to change the CDN billing mode.

## Functions

You can configure or use the functions in the navigation pane of the Live console.

| Category | Function                       | Description                                                                                                    |
|----------|--------------------------------|----------------------------------------------------------------------------------------------------|
| Domains  | Domains Adding Domain<br>Names | You can add and manage your own acceleration domain names and view the CNAME records of the domain names.                                           |
|          | HTTPS<br>Certificates          | If the streaming URL of Media Live needs to start with <b>https://</b> , configure an HTTPS certificate by referring to <b>HTTPS Certificates</b> . |

| Table 7-1 Functions of the consc |
|----------------------------------|
|----------------------------------|

| Category                | Function                              | Description                                                                                                    |
|-------------------------|---------------------------------------|----------------------------------------------------------------------------------------------------|
| Channels                | Creating a<br>Channel                 | You can create a channel before the media<br>livestreaming starts.<br>The media file input type can be:                                                                                                    |
|                         |                                       | • <b>FLV_PULL</b> : Stream push is not required. The streaming URL provided by the user is directly obtained and used by Media Live to push streams to the origin server. The streaming URL supports only HTTP.                                                                                             |
|                         |                                       | <ul> <li>RTMP_PUSH: An RTMP ingest domain<br/>name needs to be configured for stream<br/>push.</li> </ul>                                                                                                    |
|                         |                                       | <ul> <li>HLS_PULL: Stream push is not required.<br/>The streaming URL provided by the user is<br/>directly obtained and used by Media Live to<br/>push streams to the origin server.<br/>If Input Type is set to HLS_PULL, the<br/>media URLs provided users have the<br/>following constraints:</li> </ul> |
|                         |                                       | <ul> <li>A streaming URL supports only HTTP<br/>and HTTPS.</li> </ul>                                                                                                    |
|                         |                                       | <ul> <li>Encrypted streams are not supported.</li> </ul>                                                                                                    |
|                         |                                       | <ul> <li>Audio-only streams are not supported.</li> </ul>                                                                                                    |
|                         |                                       | <ul> <li>Subtitling is not supported.</li> </ul>                                                                                                    |
|                         |                                       | • <b>SRT_PULL</b> : Stream push is not required. The streaming URL provided by the user is directly obtained and used by Media Live to push streams to the origin server.                                                                                                    |
|                         |                                       | <ul> <li>SRT_PUSH: An SRT ingest domain name<br/>needs to be configured for stream push.<br/>To ensure reliability, channels of the<br/>SRT_PUSH input type must be able to:</li> </ul>                                                                                                    |
|                         |                                       | <ul> <li>Support primary and standby URLs. The<br/>encoder needs to push streams to both<br/>the primary and standby URLs.</li> </ul>                                                                                                    |
|                         |                                       | <ul> <li>Resume stream push when the stream<br/>push by the encoder is interrupted. The<br/>recommended interval for resuming<br/>stream push is shorter than the duration<br/>of a segment.</li> </ul>                                                                                                    |
| Live<br>Transcodi<br>ng | Creating a<br>Transcoding<br>Template | You can configure a transcoding template for<br>live videos to transcode live streams into video<br>streams with different resolutions and bitrates<br>to meet a broad range of requirements.                                                                                                    |

| Category                               | Function                                                   | Description                                                                                                    |
|----------------------------------------|------------------------------------------------------------|----------------------------------------------------------------------------------------------------|
| Service<br>Monitorin<br>g              | Service<br>Monitoring                                      | You can view the monitoring information<br>about a streaming domain name, including<br>the downstream bandwidth/traffic, all status<br>codes returned in request responses, number<br>of concurrent downstream requests, and input<br>quality.                                                                   |
| Cloud<br>Resource<br>Authoriza<br>tion | Cloud Resource<br>Authorization                            | If DRM encryption needs to be enabled for a channel and <b>Interconnection Mode</b> is set to <b>FunctionGraph proxy access</b> , you need to enable <b>FunctionGraph agency</b> in advance. After the authorization is successful, Media Live can query functions, workflows, and triggers, and call functions. |
| Tools                                  | Obtaining a<br>Catch-Up TV/<br>Time-Shifted<br>Viewing URL | You can obtain the catch-up TV/time-shifted viewing URL of a channel.                                                                                                    |

# 7.3 Permissions Management

# 7.3.1 Creating a User and Assigning Live Permissions

This section describes how to use **IAM** to implement refined permissions management for your Live resources. With IAM, you can:

- Create IAM users for employees from different departments of your enterprise. In this way, each IAM user has a unique security credential to use Live resources.
- Assign only the permissions required for users to perform a specific task.
- Entrust a Huawei Cloud account or cloud service to perform efficient O&M on your Live resources.

If your Huawei Cloud account does not require individual IAM users, skip this section.

This section describes the procedure for assigning permissions. For details, see **Figure 7-3**.

#### Notes

**Submit a service ticket** to apply for permissions management on the following two types of Live users:

- Users who had created domain names in the AP-Singapore region before March 1, 2022.
- Users who had created domain names in the CN North-Beijing4 region before March 16, 2022.

After **permissions management** is enabled, unauthorized **IAM users** cannot call the Live APIs. Ensure that IAM users have been assigned the Live permissions.

#### Prerequisites

Learn about the Live permissions that can be assigned to the user group and assign the permissions as required. For details, see the **system-defined permissions on Live**.

## **Process Flow**

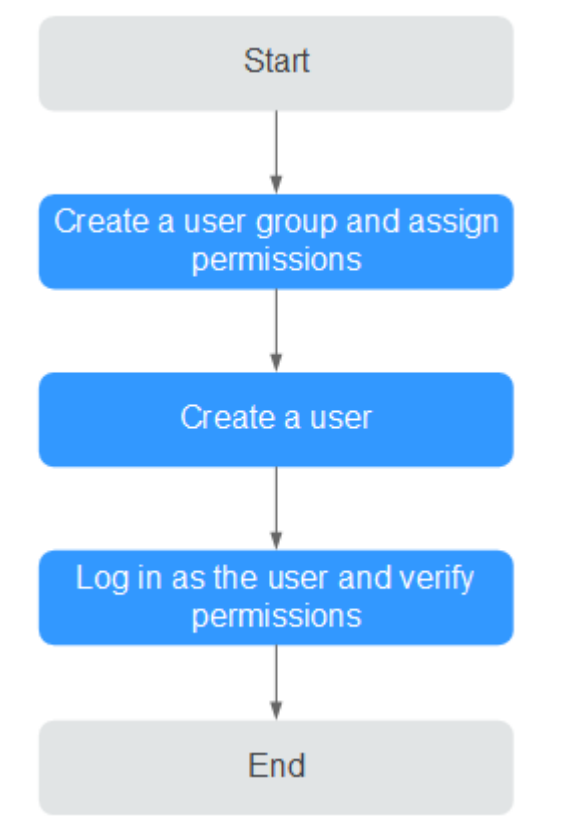

Figure 7-3 Process for assigning read-only permissions on Live

#### 1. Create a user group and assign permissions

Create a user group on the IAM console, and attach the **Live ReadOnlyAccess** policy to the group.

#### 2. Create a user and add them to the user group

Create a user on the IAM console and add the user to the group created in 1.

3. Log in and verify permissions.

Log in to the Live console as the created user, and verify that the user only has read permissions on Live.

Choose **Live** in **Service List**. Then click **Domains** to add a domain name. If a message is displayed indicating insufficient permissions for performing the operation, the **Live ReadOnlyAccess** policy has taken effect.

# 7.4 Domain Name Management

# 7.4.1 Domain Name Admission Standards

Before connecting your domain name to Huawei Cloud Media Live, you can read this section to understand the access conditions and restrictions of acceleration domain names to avoid losses caused by rule violations

## **Admission Process**

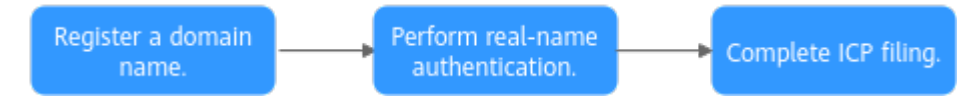

1. Register a domain name: If you do not have a domain name, you can purchase one from Huawei Cloud or a DNS provider.

#### **NOTE**

A top-level domain name cannot be used as an ingest domain or streaming domain. If your domain name is **example.com**, you can use second-level domain names, for example, **test-push.example.com** and **test-play.example.com**, as the ingest domain and streaming domain.

2. Perform real-name authentication: You can log in to the **Huawei Cloud** official website and complete real-name authentication for individuals or enterprises.

#### **NOTE**

If you are a **Huawei Cloud (International/Europe)** user, you need to complete realname authentication when you:

- purchase and use cloud services on Huawei Cloud nodes in the Chinese mainland. In this case, real-name authentication is required by the laws and regulations of the Chinese mainland.
- plan to use Live in regions in the Chinese mainland.
- 3. Complete ICP filing: If you want to perform livestreaming acceleration in Huawei Cloud regions in or outside the Chinese mainland, the domain names of Media Live must complete ICP filing in advance as required by the Ministry of Industry and Information Technology (MIIT).

## **Quantity Limit**

By default, you can add up to 64 domain names in your account. If you have additional requirements, **submit a service ticket** for technical support.

## **Content Moderation**

Media Live does not support the access of websites that violate related laws and regulations, including but not limited to:

 Websites that contain pornographic content or content related to gambling, illegal drugs, frauds, or infringement

- Gaming websites that run on illegal private servers
- Websites that provide pirated games/software/videos
- P2P lending websites
- Unofficial lottery websites
- Unlicensed hospital and pharmaceutical websites
- Inaccessible websites or websites that do not contain any substantial information

#### **NOTE**

- If your acceleration domain name content violates related laws and regulations, you shall bear the related risks.
- If any pornographic content or content related to gambling, illegal drugs, or frauds is found on your domain name, the domain name and other domain names that use the same origin server will be deleted from Media Live and can no longer access Media Live. Acceleration domain name quota of the account will be reduced to 0.

### **Domain Name Rules**

Table 7-2 describes the domain name rules.

#### Table 7-2 Domain name rules

| Domain Name<br>Status                                                                                                    | Rule                                                                                                    |
|----------------------------------------------------------------------------------------------------|----------------------------------------------------------------------------------------------------|
| A domain name<br>that has no access<br>traffic for more<br>than 90 days (the<br>domain name is<br>either working or<br>malfunctioning) | The domain name will be automatically disabled and the records related to the domain name will be saved. If you want to continue using the domain name, <b>re-enable it</b> . |
| A domain name<br>that has been<br>disabled for more<br>than 90 days (the<br>domain name may<br>not have been<br>approved)              | The records related to the domain name will be automatically deleted. If you want to continue using the domain name, <b>add it again</b> .                                    |

# 7.4.2 Adding Domain Names

Before using Media Live, you must add ingest domain names and streaming domain names to Media Live.

Before connecting your domain name to Huawei Cloud Media Live, you need to understand the access conditions and restrictions of acceleration domain names to avoid losses caused by rule violations. For details, see **Domain Name Admission Standards**.
# **Domain Name Admission Process**

**Figure 7-4** shows the process of using your own domain name for livestreaming acceleration.

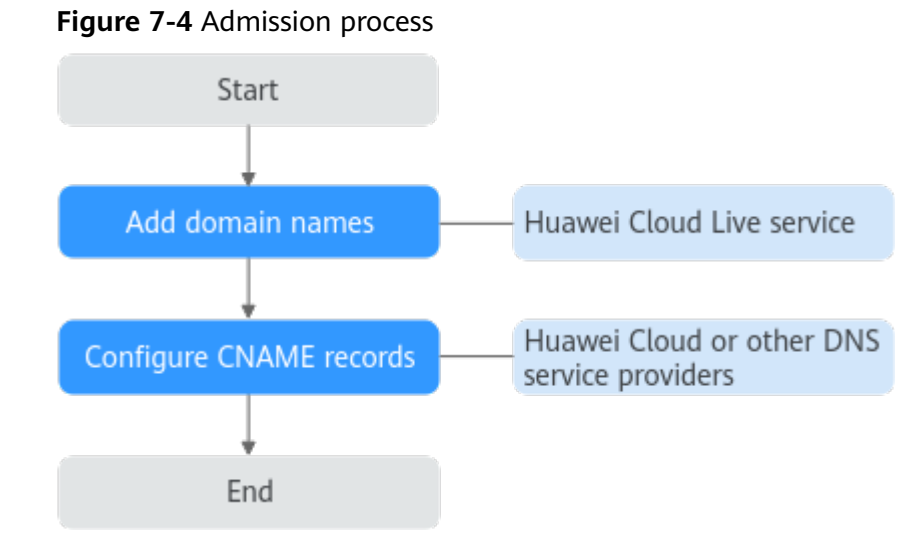

- 1. Add an ingest domain name and a streaming domain name (both licensed) to Media Live.
- 2. **Configure CNAME records** at your domain names' DNS providers so that the CNAME records allocated to Live point to the domain names.

## Prerequisites

• You have registered with Huawei Cloud and completed real-name authentication.

#### **NOTE**

If you are a **Huawei Cloud (International/Europe)** user, you need to complete realname authentication when you:

- Purchase and use cloud services on Huawei Cloud nodes in the Chinese mainland. In this case, real-name authentication is required by the laws and regulations of the Chinese mainland.
- Plan to use Live in regions in the Chinese mainland.
- Domain names for Media Live are available. A PUSH channel requires an ingest domain name and a streaming domain name, and the two domain names must be different. A PULL channel does not require an ingest domain name.

#### **NOTE**

If you want to perform livestreaming acceleration in Huawei Cloud regions in or outside the Chinese mainland, the domain names must complete ICP filing in advance as required by the Ministry of Industry and Information Technology (MIIT).

• When a new IAM user uses Media Live for the first time, they need to configure the permission to create a domain name.

## Notes

- An area needs to be specified for stream push, and the streaming domain name needs to be associated with an ingest domain name. In this way, a streaming domain name can be used to watch livestreaming in the area where the ingest domain name is located. That is, a streaming domain name cannot be used to watch livestreaming in and outside China at the same time.
- The price of livestreaming outside China is different from that in China. For details, see **Pricing Details**.
- If the streaming URL is not used in the selected **Service Area**, the playback quality may be compromised.
- If the **Service Area** of the streaming domain name is **Chinese mainland** or **Global**, and the origin server of the ingest domain name is in the Chinese mainland, the domain names must be licensed in the Chinese mainland.
- Live may assign a default ingest domain name to you. Examples:
  - Ingest domain name format in the Chinese mainland: {projectid}.hwcloudlive.com

Example: 0c283a271\*\*\*\*\*\*\*\*\*9459b6a.hwcloudlive.com

 Ingest domain name format outside the Chinese mainland: {projectid}.ott.huawei
 Example: 0c283a271\*\*\*\*\*\*\*\*\*\*\*9459b6a.ott.huawei

The preceding ingest domain names are for internal use of the service. If you are assigned these domain names, the domain names are visible but cannot

be called or used. This does not affect your use of Live or cause extra fees.

## Procedure

- **Step 1** Log in to the **Live console**.
- Step 2 In the navigation pane, choose Domains.
- **Step 3** Click **Add Domain**. On the displayed page, enter a streaming domain name or an ingest domain name.

A **PUSH** channel requires an ingest domain name and a streaming domain name, while a **PULL** channel requires only a streaming domain name.

 $\times$ 

| Add Domain                                                                                          |            |
|----------------------------------------------------------------------------------------------------|------------|
| Domain Name                                                                                         |            |
|                                                                                                    |            |
| Uppercase domain names are not supported.                                                           |            |
| Enterprise Project                                                                                  |            |
| default V Q Create 🖸                                                                                |            |
| Туре                                                                                                |            |
| Streaming domain name     Ingest domain name                                                        |            |
| Subservice Type ③                                                                                   |            |
| Cloud Live   Media Live                                                                             |            |
| Live Origin Server                                                                                  |            |
| AP-Singapore                                                                                        | <b>~</b> ) |
| Service Area                                                                                        |            |
| Chinese mainland Outside Chinese mainland Olobal                                                    |            |
| Service Area can only be selected for a streaming domain name, and cannot be changed once selected. |            |
|                                                                                                    |            |
|                                                                                                    |            |

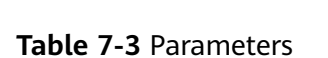

| Parameter      | Description                                                                                                    |  |  |
|----------------|----------------------------------------------------------------------------------------------------|--|--|
| Domain<br>Name | Enter a second-level ingest domain name or streaming domain name, for example, test-push.example.com.                                     |  |  |
|                | NOTE                                                                                                    |  |  |
|                | • The domain name can contain a maximum of 64 characters, which cannot contain uppercase letters.                                         |  |  |
|                | <ul> <li>An ingest domain name must be different from a streaming domain<br/>name. Wildcard domains are not allowed.</li> </ul>           |  |  |
|                | <ul> <li>By default, you can add up to 64 domain names in your account. To<br/>add more domain names, submit a service ticket.</li> </ul> |  |  |

OK

Cancel

| Parameter             | Description                                                                                                    |
|-----------------------|----------------------------------------------------------------------------------------------------|
| Enterprise<br>Project | Add domain names to enterprise projects for unified management.                                                                                                    |
|                       | On the <b>Create Enterprise Project</b> page, <b>create an enterprise</b><br><b>project</b> (whose name is <b>default</b> by default) and <b>add the user</b><br><b>group to the enterprise project</b> . By doing so, users in this user<br>group obtain the permissions on the domain names in the<br>enterprise project.<br><b>NOTE</b><br>Only an enterprise account can configure enterprise projects. |
| Туре                  | If you enter an ingest domain name for <b>Domain Name</b> , then select <b>Ingest Domain Name</b> for <b>Type</b> . The domain name type cannot be changed once configured.                                                                                                    |
| Subservice<br>Type    | Subservice type of the Live service.                                                                                                    |
|                       | <ul> <li>Cloud Live: This easy-to-use livestreaming service provides<br/>diverse live acceleration capabilities for entertainment, e-<br/>commerce, and education scenarios.</li> </ul>                                                                                                    |
|                       | • <b>Media Live</b> : This broadcast-grade livestreaming service supports features such as channel management and content encryption, making it an ideal option for media assets and broadcasting.                                                                                                    |
|                       | Select Media Live.                                                                                                    |
| Live Origin<br>Server | Area where the Live origin server is located. For details, see How<br>Do I Select a Live Origin Server and Acceleration Area? The Live<br>origin server cannot be changed once configured. Select the<br>nearest origin server.                                                                                                    |
|                       | Currently, Live is supported in the following regions:                                                                                                    |
|                       | CN North-Beijing4 of Huawei Cloud (Chinese Mainland)                                                                                                    |
|                       | <ul> <li>AP-Singapore, ME-Riyadh, CN-Hong Kong, and AF-<br/>Johannesburg of Huawei Cloud (Singapore)<br/>By default, ME-Riyadh, CN-Hong Kong, and AF-Johannesburg<br/>are unavailable. To select these regions, submit a service<br/>ticket to contact Huawei Cloud technical support.</li> </ul>                                                                                                    |
|                       | Dublin of Huawei Cloud (Europe): EU-Dublin.                                                                                                    |

| Parameter               | Description                                                                                                    |  |  |  |
|-------------------------|----------------------------------------------------------------------------------------------------|--|--|--|
| Service Area            | Area where streaming domain names can be accelerated. For<br>details, see How Do I Select a Live Origin Server and Acceleration<br>Area? This parameter is valid only for streaming domain names,<br>and cannot be changed once configured. |  |  |  |
|                         | If the video is not played in the selected acceleration area, the livestreaming quality may be compromised. Select an acceleration area that fits your needs.                                                                               |  |  |  |
|                         | Options:                                                                                                    |  |  |  |
|                         | • Europe<br>Select this option when the audience is in Europe.                                                                                                    |  |  |  |
|                         | • <b>Global</b><br>Select this option when the audience is not in Europe.                                                                                                    |  |  |  |
|                         | <b>NOTICE</b><br>If the <b>Service Area</b> you select involves cross-border data transfer, you shall be responsible for such transfer. For details, see section 2.3<br>"Processing Your Content Data" of <b>Live Service Agreement</b> .   |  |  |  |
| Stream Push<br>Protocol | The parameter is displayed only when an ingest domain name is added.                                                                                                    |  |  |  |
|                         | Stream push protocol of Media Live.                                                                                                    |  |  |  |
|                         | Options:                                                                                                    |  |  |  |
|                         | • <b>RTMP</b> : <b>RTMP_PUSH</b> channels require RTMP ingest domain names.                                                                                                    |  |  |  |
|                         | • SRT: SRT_PUSH channels require SRT ingest domain names.                                                                                                    |  |  |  |

#### Step 4 Click OK.

A domain name whose **Status** is **Configuring** is displayed in the domain name list. About 3 to 5 minutes later, if the status becomes **Normal**, the domain name has been added.

**Step 5** Add a CNAME record to your domain's DNS records.

For details, see **Configuring CNAME Records**. Once the configuration takes effect, livestreaming acceleration is automatically enabled for the domain name.

----End

# 7.4.3 Configuring CNAME Records

After a domain name is added, the system automatically assigns a CNAME record to the domain name. You need to add the CNAME record to your domain's DNS records. Acceleration is enabled once the configuration takes effect.

#### Notes

• Configure CNAME records for the ingest domain name and streaming domain name separately.

# Prerequisites

#### You have added an ingest domain name and a streaming domain name.

#### Procedure

The following uses a streaming domain name as an example. The procedure for configuring the CNAME record for an ingest domain name is the same.

- **Step 1** Obtain the CNAME record.
  - 1. Log in to the Live console. In the navigation pane, choose **Domains**.
  - 2. Obtain the corresponding CNAME in the **CNAME** column.

#### Figure 7-6 Domains

| Do | omains                                                                                                    | Process Flow        | Quick Link |
|----|----------------------------------------------------------------------------------------------------|---------------------|------------|
|    | An ingest domain name is used to push streams. Configure transcoding, encoding, and snapshot templates for it.<br>A streaming domain name is used to pay streams. Configure a cases control for it.<br>By our down them a contemplation and stepping for an IP Contemplate. It. For details, see Domains. |                     |            |
|    |                                                                                                    |                     |            |
|    | Add Domain Export V                                                                                                    |                     |            |
|    | Q: Select a properly or enter a keyword.                                                                                                    |                     | 00         |
|    | Domain $\theta$ CNAME $\theta$ Status $\theta$ Type $\theta$ Subser $\phi$ Live $\theta$ Servic $\theta$ Suppor $\theta$ Stream $\theta$ Created $\theta$ Enter $\theta$                                                                                                    | Operation           |            |
|    | 🗌 pul 🔰 lir pull.his.live 🥑 Normal Streaming domain name Media Live CN North Chinese m Nov 06, 2 default                                                                                                    | Manage Disable Enab | ble Delet  |
|    | 🗌 puzh 📩 ni puzh his.liv 🥥 Normal Ingest domain name Media Live CN North Chinese m RTMP Nov 68, 2 default                                                                                                    | Manage Disable Enab | ble Delel  |

- Step 2 Log in to the Domain Name Service (DNS) console.
- **Step 3** In the navigation pane on the left, choose **Public Zones**.
- **Step 4** Click the target domain name in the **Domain Name** column, as shown in **Figure** 7-7.

Figure 7-7 Domain name list

| Delete         Batch Operation ~           Q         Search or filter by domain name. | Export ~        |             |                     |                      |                           | 0      |
|---------------------------------------------------------------------------------------|-----------------|-------------|---------------------|----------------------|---------------------------|--------|
| Domain Na Status                                                                      | Record Sets Tag | Email       | TTL (s)   Created 🔶 | Last Mo  Description | Operation                 |        |
| 🗌 sc 🔜 💀 Normal                                                                       | 4 -             | hwclouds.cs | 300 Apr 17, 202.    | . Apr 17, 202 –      | Manage Record Set Disable | More ~ |
| 🗌 w 🚺 n 💿 Normal                                                                      | 2               | hwclouds.cs | 300 Jun 20, 202.    | Jun 20, 202          | Manage Record Set Disable | More ~ |
| Total Records: 2 10 ~ < 1 >                                                           |                 |             |                     |                      |                           |        |

**Step 5** Click **Add Record Set** in the upper right corner.

 $\times$ 

| уре                                              |                       |
|--------------------------------------------------|-----------------------|
| CNAME - Map one domain to another                | ~                     |
| Name                                             |                       |
| Example: www                                     | .southamericatest.con |
| ine 🧿                                            |                       |
| Default                                          | ~                     |
| TTL (s) 💮                                        |                       |
| 300                                              |                       |
| /alue 🕜                                          |                       |
| Example:<br>www.example.com                      |                       |
|                                                  |                       |
|                                                  | 4                     |
| <ul> <li>Advanced Settings (Optional)</li> </ul> |                       |
|                                                  |                       |

# Figure 7-8 Adding a record set

Configure the parameters by referring to Table 7-4.

#### Table 7-4 Parameters

| Paramete<br>r | Description                                                                      |
|---------------|----------------------------------------------------------------------------------|
| Туре          | Type of the record set.<br>Select <b>CNAME – Map one domain to another</b> here. |

| Paramete<br>r   | Description                                                                                                    |
|-----------------|----------------------------------------------------------------------------------------------------|
| Name            | Enter the second-level domain name. You do not need to enter the suffix.                                                                                                    |
|                 | For example, if the streaming domain name is <b>play-</b><br><b>test.example.com</b> , enter <b>play-test</b> .                                                                                                    |
| Line            | Used when the DNS server is resolving a domain name. It returns the IP address of the server according to the visitor source. For details, see <b>Resolution Lines</b> .                                                                                                    |
|                 | This parameter is available only for public domain names.<br>Select <b>Default</b> .                                                                                                    |
| TTL (s)         | Cache duration of the record set on a local DNS server, in seconds.<br>The smaller the value is, the quicker the record takes effective.<br>The default value is 300 seconds. You can retain the default value.                                                                                                    |
| Value           | Domain name to be pointed to, that is, the CNAME record obtained<br>in step 1 of this section.<br>For example, if the streaming domain name is <b>play</b> -<br>test example com enter play-test example com c cdpbwc3 com                                                                                                    |
| Alias           | <ul> <li>Whether to associate the record set with a cloud resource.</li> <li>Enabled: The record set will be associated with a cloud resource.</li> <li>Disabled: The record set will not be associated with a cloud resource.</li> <li>Toggle off the switch, that is, disable this function.</li> </ul>                                                      |
| Weight          | <ul> <li>(Optional) Weight of a record set. The value ranges from 0 to 1000 and defaults to 1.</li> <li>This parameter is available only for public domain names.</li> <li>If a resolution line in a zone contains multiple record sets of the same type, you can configure weighted routing for each record set.</li> <li>Set this parameter to 1.</li> </ul> |
| Tag             | <ul> <li>(Optional) Identifier of a record set. Each tag contains a key and a value. You can add up to 10 tags to a record set. For details about how to name a key and a value, see Adding a CNAME Record Set.</li> <li>Examples: <ul> <li>example_key1</li> <li>example_value1</li> </ul> </li> </ul>                                                        |
| Descriptio<br>n | (Optional) Describes a domain name.<br>The description can contain a maximum of 255 characters.                                                                                                    |

Step 6 Click OK.

The record set you added is displayed in the list. If the status of the record set is **Normal**, the record set has been added.

**Step 7** Perform **1** to **6** to configure the CNAME for the ingest domain name.

----End

# Verifying that the CNAME Has Taken Effect

Open the command line interface that comes with Windows and run the following command:

nslookup -qt=cname Acceleration domain name

If the CNAME is displayed, the CNAME has taken effect. A typical command output is shown in **Figure 7-9**.

#### Figure 7-9 Command output

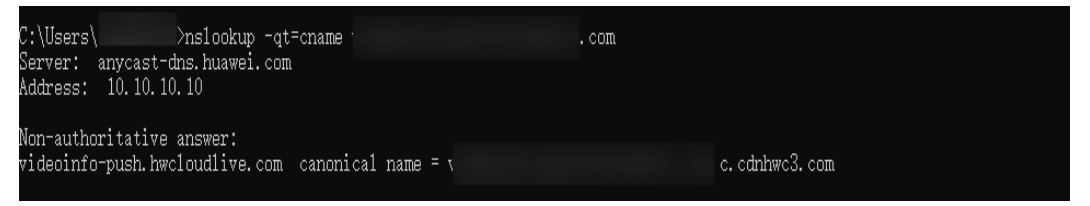

# 7.4.4 Managing Domain Names

After an ingest domain name or streaming domain name is added, you can view basic information about the added domain names on the **Domains** page. You can also disable, enable, or delete an added domain name as required.

#### Procedure

- **Step 1** Log in to the **Live console**.
- Step 2 In the navigation pane, choose Domains.
- **Step 3** Perform the following operations as required.
  - View domain name details.

In the domain list, you can view the CNAME record, type, status, and creation time of a domain name.

#### Figure 7-10 Domains

| Domains                                                                                                    | 🕸 Process Flow 📋                | Quick Link |
|----------------------------------------------------------------------------------------------------|---------------------------------|------------|
| An ingest domain name is used to push streams. Configure transcording, recording, and snapshot templates for it.     A streaming domain name is used to push streams. Configure access control for it.     If you do not have a domain name, register one and apply for an ICP license for it. For defails, see <u>Contains</u> . |                                 |            |
| Add Domain     Export ~       Q. Select a property or enter a hyword.                                                                                                    |                                 |            |
| Domain $\Theta$   CNAME $\Theta$   Status $\Theta$   Type $\Theta$   Subser $\Theta$   Live $\Theta$   Servic $\Theta$   Suppor $\Theta$   Stream $\Theta$   Created $\Theta$                                                                                                    | Enter 😑 Operation               |            |
| 🗌 put 💶 lir put his.live 🥥 Normal Streaming domain name Media Live CN North Chinese m – – Nov 06, 2                                                                                                    | default Manage Disable Enable D | Jelel      |
| 🗌 push 🔜 ni push his.liv 🥥 Normal Ingest domain name Media Live CN North Chinese m RTMP Nov 06, 2                                                                                                    | default Manage Disable Enable D | Jelel      |

Click Manage in the Operation column to view details.

• Disable a domain name.

#### NOTICE

After a domain name is disabled, the Media Live channels that are started properly under the domain name will be unavailable. When a domain name is disabled, affected channels cannot be restarted.

To disable a domain name, click **Disable** in the row that contains the target domain name. If the status changes to **Disabled**, the domain name has been disabled.

• Enable a domain name.

To enable a disabled domain name, click **Enable** in the **Operation** column. If the status changes to **Normal**, the domain name has been enabled.

• Delete a domain name.

Only a domain name in the **Disabled** status can be deleted. After disabling a domain name, click **Delete** in the row containing the domain name to delete it.

```
----End
```

# 7.4.5 Configuring IPv6 Access

Once the IPv6 switch is toggled on, Live provides IPv6-compatible PoPs for access.

#### Notes

Most PoPs in the Chinese mainland support IPv6. After IPv6 access is enabled, if IPv6 is used to access Live but the optimal PoP does not support IPv6, IPv4 can still be used to access the PoP.

#### Procedure

- **Step 1** Log in to the Live console.
- Step 2 In the navigation pane, choose Domains.
- **Step 3** Click **Manage** in the **Operation** column of the desired domain name. The **Basic Info** page is displayed.
- **Step 4** Toggle on the IPv6 switch.

#### Figure 7-11 IPv6 switch

| IPv6 Switch                                                                               |
|-------------------------------------------------------------------------------------------|
| Once the switch is toggled on, Live provides IPv6-compatible PoPs for access.Learn more 🖸 |
| IPv6 Switch                                                                               |
|                                                                                           |

----End

# 7.4.6 Configuring a Geo-blocking Whitelist

By default, a user's IP address belongs to the acceleration area configured for the streaming domain name and can be used to pull streams from Live. To specify the areas that can be accessed by a streaming domain name, perform the operations described in this section.

#### Notes

- Huawei Cloud periodically updates IPv4 databases in all areas around the world. The geo-blocking whitelist configured here may not be able to identify all IP addresses. Terminals cannot identify a small number of IP addresses that are not in the databases. If high accuracy is required, exercise caution when using this function.
- If IP addresses in the databases cannot be accurately identified, the request may be scheduled to an unexpected billing area and billed in that area. For details, see **Product Pricing Details**.

### Prerequisites

- A geo-blocking whitelist can only be configured for streaming domain names.
- Only one geo-blocking whitelist can be configured for each streaming domain name. The whitelist can be modified or deleted.

#### Procedure

- **Step 1** Log in to the Live console.
- Step 2 In the navigation pane, choose Domains.
- **Step 3** In the domain name list, find the streaming domain name whose geo-blocking needs to be specified and click **Manage** in the **Operation** column. The **Basic Info** page is displayed.
- **Step 4** In the navigation pane, choose **Templates** > **Geo-blocking**.
- **Step 5** Click **Add**. In the **Geo-blocking** dialog box that is displayed, select the areas where the streaming domain name can work and add them to **Selected Areas**.
- Step 6 Click OK. The geo-blocking whitelist has been added.

After the whitelist is added, you can perform the following operations:

- Click **Edit** to change the areas that can be accessed by the streaming domain name.
- Click **Delete** to delete the whitelist.

----End

# 7.4.7 Stream Authentication

Live provides multiple authentication mechanisms, including URL validation and access control list (ACL) validation, to prevent livestreaming resources from being stolen. If multiple authentication mechanisms are configured, livestreaming resources can be accessed only after the access request passes all the authentication mechanisms.

The method of configuring streaming authentication is the same as that of configuring playback authentication. For details, see **URL Validation** and **ACL**.

# 7.4.8 Playback Authentication

# 7.4.8.1 Overview

Live provides referer validation, URL validation, and ACL to identify and filter out malicious visitors. Only visitors that meet the rules can use Live.

URL validation protects live resources from unauthorized download and theft. Referer validation uses referer blacklists/whitelists to prevent hotlinking. However, because the referer content can be forged, referer validation cannot well protect live resources. Therefore, you are advised to use URL validation. Table 7-5 shows the authentication mechanism of the Live service.

| Function           | Description                                                                                                    | Configuration                                 |
|--------------------|----------------------------------------------------------------------------------------------------|-----------------------------------------------|
| Referer validation | You can configure the referer<br>blacklist and whitelist to<br>identify and filter out<br>malicious visitors.   | For details, see <b>Referer</b><br>Validation |
| URL validation     | You can configure a key and validate the URL to protect live resources.                                         | For details, see <b>URL</b><br>Validation.    |
| ACL                | You can configure an IP<br>address blacklist and<br>whitelist to identify and filter<br>out malicious visitors. | For details, see <b>ACL</b> .                 |

|  | Table | 7-5 | Authentication | mechanism |
|--|-------|-----|----------------|-----------|
|--|-------|-----|----------------|-----------|

# 7.4.8.2 Referer Validation

Referer validation allows you to control access sources based on the referer field carried in an HTTP request. CDN allows or rejects playback requests based on the configured blacklist or whitelist.

#### Notes

- This function is optional and is disabled by default.
- Whitelisting and blacklisting cannot be used simultaneously.
- A maximum of 100 domain names can be added to a blacklist or whitelist.
- Domain names added to a blacklist or whitelist are matched using regular expressions. For example, if you add <u>http://test.\*com\$</u> to a blacklist or whitelist, http://test.example.com and http://test.example01.com are also matched.

## Prerequisites

- You have added an ingest domain name and a streaming domain name.
- **CNAME records have been added** to your domains' DNS records.

## Procedure

- **Step 1** Log in to the **Live console**.
- **Step 2** In the navigation pane, choose **Domains**.
- **Step 3** Click **Manage** in the **Operation** column of the desired streaming domain name.
- **Step 4** In the navigation pane, choose **Basic Settings** > **Access Control**.
- **Step 5** Choose **Referer Validation**. The **Referer Validation** dialog box is displayed.
- Step 6 Toggle on the Status switch to configure related parameters.

### Figure 7-12 Configuring referer validation

| Referer Val   | idation                                                                                                    | × |
|---------------|----------------------------------------------------------------------------------------------------|---|
| * Status      |                                                                                                    |   |
| <b>★</b> Туре | Referer blacklist     Referer whitelist                                                                                           |   |
| ★ Rules       | Enter the domain name separated by semicolons<br>(;). Wildcard domain names are supported.<br>Example: www.example01.com;www.*com |   |
|               | Allow requests with blank referer fields                                                                                          |   |
|               | Cancel                                                                                                    |   |

 Table 7-6 describes the parameters.

Table 7-6 Parameter description

| Parameter | Description                                                                                                    |
|-----------|----------------------------------------------------------------------------------------------------|
| Туре      | The blacklist and whitelist are supported.                                                                                                    |
|           | • <b>Referer blacklist</b> allows all domains access to CDN except for the domains added to the blacklist.                                                                                                    |
|           | • <b>Referer whitelist</b> denies all domains access to CDN except for the domains added to the whitelist.                                                                                                    |
|           | You can set whether to allow requests with empty referer fields, that is, whether to allow access through the browser address bar.                                                                                  |
| Rule      | Domain name in the blacklist or whitelist.                                                                                                    |
|           | • You can input 1 to 100 domain names. Use semicolons (;) to separate domain names.                                                                                                    |
|           | <ul> <li>Domain names are matched using regular expressions. If<br/><u>http://test.*com\$</u> is entered, <u>http://test.example.com</u> and<br/><u>http://test.example01.com</u> are also matched.     </li> </ul> |

Step 7 Click OK.

----End

# 7.4.8.3 URL Validation

To prevent live resources from being stolen, you can configure URL validation to add authentication information to the end of the original ingest or streaming URL. When a streamer starts live streaming or a viewer requests playback, CDN verifies encrypted information in a URL. Only the requests that pass the verification are responded, and other illegitimate requests are rejected.

If you need to customize other validation rules, **submit a service ticket** to contact Huawei Cloud technical support.

# **Working Principle**

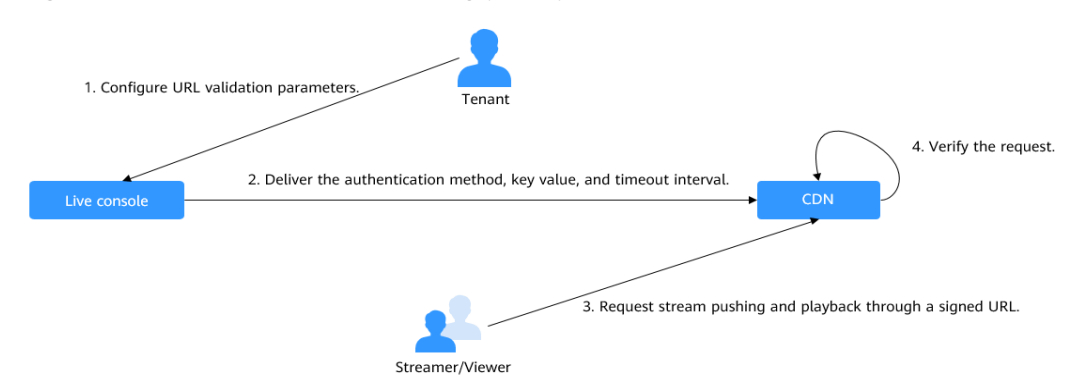

Figure 7-13 URL validation working principles

The process is as follows:

- 1. A tenant enables URL validation on the Live console and configures the authentication method, the key, and timeout interval.
- 2. The Live service delivers the configured authentication method, key value, and timeout interval to a CDN node.
- 3. The streamer or viewer requests CDN to push streams or play video through a signed ingest/streaming URL.
- 4. CDN verifies the request based on authentication information carried in the URL. Only requests that pass the verification are allowed.

#### Notes

- This function is optional and is disabled by default. After this function is enabled, the original URLs cannot be used. New signed URLs must be generated based on rules.
- Use different keys for streaming authentication and playback authentication to enhance security. If a signed URL expires or the signature fails the authentication, the livestream playback will fail and the message **403** Forbidden will be returned.
- For persistent connection services such as RTMP and FLV, the server verifies the validation parameters only when receiving a user request. Once verified, the content can be played continuously.
- For HLS services, users keep sending requests that contain the same validation parameters after content is played. Once the validation parameters

expire, the server rejects the access request because the verification fails, which will interrupt the playback.

For such services, you need to set a proper authentication expiration time to prevent playback failures. For example, if the estimated HLS playback lasts less than 1 hour each time, you can set the expiration time to 3600 seconds.

### Prerequisites

- You have added an ingest domain name and a streaming domain name.
- CNAME records have been added to your domains' DNS records.

## Enabling URL Validation

**Step 1** Log in to the **Live console**.

- **Step 2** In the navigation pane, choose **Domains**.
- **Step 3** Click **Manage** in the **Operation** column of the desired domain name.
- **Step 4** In the navigation pane, choose **Basic Settings** > **Access Control**.
- Step 5 Choose URL Validation.

The URL Validation dialog box is displayed.

**Step 6** Toggle on the **Status** switch to configure related parameters.

Figure 7-14 Configuring URL validation

## URL Validation

| If URL validation i | is enabled, only signed URLs can be used for liv | estreaming. Signing URLs |
|---------------------|--------------------------------------------------|--------------------------|
| * Status            |                                                  |                          |
| <b>★</b> Туре       | ● A ○ B ○ C ○ D ⑦                                |                          |
| ★ Key               |                                                  | (a) Generate             |
| * Duration          | Enter a value from 60 to 2,592,000.              | seconds                  |
|                     |                                                  | Cancel OK                |

 $\times$ 

| Parameter | Description                                                                                                    |
|-----------|----------------------------------------------------------------------------------------------------|
| Method    | You can use signing method A, B, C, or D to calculate a signed string.                                                                                                    |
|           | Signing methods A and B: The Message Digest algorithm 5 (MD5) is used. For details, see <b>Signing Method A</b> and <b>Signing Method B</b> .                                                                                                    |
|           | Signing method C: A symmetric encryption algorithm is used.<br>For details, see <b>Signing Method C</b> .                                                                                                    |
|           | Signing method D: The HMAC-SHA256 algorithm is used. For details, see <b>Signing Method D</b> .                                                                                                    |
|           | NOTE<br>Signing methods A, B, and C have security risks. Signing method D is<br>more secure and recommended.                                                                                                    |
| Кеу       | Authentication key.                                                                                                    |
|           | • You can customize a key. A key consists of 32 characters.<br>Only letters and digits are allowed.                                                                                                    |
|           | A key can also be automatically generated.                                                                                                    |
| Duration  | Timeout interval of URL authentication information, that is,<br>the maximum difference between the request time carried in<br>authentication information and the time when Live receives<br>the request. This parameter is used to check whether an<br>ingest URL or streaming URL expires. The unit is second. The<br>value ranges from 1 minute to 30 days.                                                                                                    |
|           | NOTE                                                                                                    |
|           | <ul> <li>For persistent connection services such as RTMP and FLV, the<br/>server verifies the validation parameters only when receiving a<br/>user request. Once verified, the content can be played<br/>continuously.</li> </ul>                                                                                                    |
|           | • For HLS services, users keep sending requests that contain the same validation parameters after content is played. Once the validation parameters expire, the server rejects the access request because the verification fails, which will interrupt the playback. For such services, you need to set a proper authentication expiration time to prevent playback failures. For example, if the estimated HLS playback lasts less than 1 hour each time, you can set the expiration time to 3600 seconds. |

#### Table 7-7 URL validation parameters

#### Step 7 Click OK.

Step 8 Obtain a signed URL by:

manually assembling it based on the configured authentication type. For details, see Signing Method A, Signing Method B, Signing Method C, and Signing Method D.

**Step 9** Verify whether URL validation has taken effect.

Use a third-party livestreaming tool to verify the signed ingest URL and streaming URL. If the original ingest URL and streaming URL cannot be used but the signed ingest URL and stream URL can, URL validation has taken effect.

----End

# Signing Method A

A signed string is calculated based on the **Key**, **timestamp**, **rand** (random), **uid** (set to **0**), and URL.

Signed URL format: Original URL?auth\_key={timestamp}-{rand}-{uid}-{md5hash}

Formula for calculating **md5hash** is:

sstring = "{URI}-{Timestamp}-{rand}-{uid}-{Key}" HashValue = md5sum(sstring)

#### Table 7-8 Authentication fields

| Field     | Description                                                                                                    |
|-----------|----------------------------------------------------------------------------------------------------|
| timestamp | Start time of a valid request. The value is the total<br>number of seconds that have elapsed since 00:00:00<br>January 1, 1970. It is a decimal or hexadecimal integer.<br>Example: <b>1592639100</b> (June 20, 2020 15:45)                                                                      |
| Duration  | How long a signed URL remains effective.<br>If the validity period is set to 1,800s, users can access<br>the streaming URL within 1,800s since the time<br>indicated by <b>timestamp</b> . Authentication fails and the<br>URL is inaccessible if users access the streaming URL<br>1800s later. |
|           | For example, if the access time is 00:00:00 (GMT +08:00) on June 30, 2020, the URL expires at 00:30:00 (GMT+08:00) on June 30, 2020.                                                                                                    |
| rand      | Random number. The recommended value is a UUID,<br>which cannot contain hyphens (-).<br>Example: 477b3bbc253f467b8def6711128c7bec                                                                                                    |
| uid       | User ID. This parameter is not used now. Set it to <b>0</b> .                                                                                                    |
| md5hash   | A string of 32 characters calculated using the MD5<br>algorithm. The string consists of digits (0 to 9) and<br>lowercase letters.<br>sstring = "{URI}-{Timestamp}-{rand}-{uid}-{Key}"<br>HashValue = md5sum(sstring)                                                                             |
| URI       | Path from the domain name to the end in the original<br>URL<br>Example: /livetest/huawei1.flv                                                                                                    |
| Кеу       | Key value set on the console. For details, see <b>Enabling</b><br><b>URL Validation</b> .                                                                                                    |

Signed URL example:

Generating a signed streaming URL is used as an example. Original URL: http://test-play.example.com/livetest/huawei1.flv timestamp: 1592639100 Validity Period: 1,800s Key: GCTbw44s6MPLh4GqgDpnfuFHgy25Enly rand: 477b3bbc253f467b8def6711128c7bec uid: 0 URI: /livetest/huawei1.flv

Obtain **md5hash** using the calculation formula. HashValue = md5sum("/livetest/huawei1.flv-1592639100-477b3bbc253f467b8def6711128c7bec-0-GCTbw44s6MPLh4GqgDpnfuFHgy25Enly") = dd1b5ffa00cf26acec0c169ae1cfabea

The signed streaming URL is:

http://test-play.example.com/livetest/huawei1.flv? auth\_key=1592639100-477b3bbc253f467b8def6711128c7bec-0-dd1b5ffa00cf26acec0c169ae1cfabea

### **Signing Method B**

A signed string is calculated based on the Key, timestamp, and StreamName.

Signed URL format: *Original URL*?txSecret=md5(Key + StreamName + txTime)&txTime=hex(timestamp)

| Field    | Description                                                                                                    |
|----------|----------------------------------------------------------------------------------------------------|
| txTime   | Effective time of a streaming URL. The value is a hexadecimal Unix timestamp.                                                                                                    |
|          | If the value of <b>txTime</b> is greater than the requested time, the playback is normal. Otherwise, the playback is rejected.                                                                                                    |
|          | Example: 5eed5888 (that is, 2020.06.20 08:30:00)                                                                                                    |
| Кеу      | Key value set on the console. For details, see <b>Enabling</b><br><b>URL Validation</b> .                                                                                                    |
| txSecret | Encryption parameter in the URL.<br>The value is obtained by using the MD5 encryption<br>algorithm to encrypt the string consisting of <b>key</b> ,<br><b>StreamName</b> , and <b>txTime</b> .<br>txSecret = md5 (Key + StreamName + txTime) |
| Duration | How long a signed URL remains effective.<br>If <b>txTime</b> is set to the current time and the validity<br>period is set to 1,249s, the streaming URL expiration<br>time is the current time plus 1,249s.                                   |

Table 7-9 Authentication fields

Signed URL example:

Generating a signed streaming URL is used as an example. Original URL: http://test-play.example.com/livetest/huawei1.flv Key: GCTbw44s6MPLh4GqgDpnfuFHgy25Enly StreamName: huawei1 txTime: 5eed5888 Duration: 1,249s

Obtain **txSecret** based on the calculation formula. txSecret = md5(GCTbw44s6MPLh4GqgDpnfuFHgy25Enlyhuawei15eed5888) = 5cdc845362c332a4ec3e09ac5d5571d6

The signed streaming URL is:

http://test-play.example.com/livetest/huawei1.flv? txSecret=5cdc845362c332a4ec3e09ac5d5571d6&txTime=5eed5888

## **Signing Method C**

A signed string is calculated based on the **Key**, **Timestamp**, **AppName**, **StreamName**, and **CheckLevel**.

Signed URL format: Original URL?auth\_info={Encrypted string}.{EncodedIV}

The algorithm for generating the authentication fields is as follows. For details about the code example, see **Sample Code**.

- LiveID = <AppName>+"/"+<StreamName>
- Encrypted string = UrlEncode(Base64(AES128(<Key>,"\$"+<Timestamp> +"\$"+<LiveID>+"\$"+<CheckLevel>)))
- EncodedIV = Hex (IV used for encryption)

Table 7-10 describes encryption parameters in the algorithm.

| Field      | Description                                                                                                    |
|------------|----------------------------------------------------------------------------------------------------|
| AppName    | Application name, which is the same as the value of <b>AppName</b> in an ingest or streaming URL                                                                                                    |
| StreamName | Stream name, which is the same as the value of <b>StreamName</b> in an ingest or streaming URL                                                                                                    |
| Кеу        | Key value set on the console. For details, see <b>Enabling URL</b> Validation.                                                                                                    |
| LivelD     | Live stream ID, which uniquely identifies a live stream. The value consists of <b>AppName</b> and <b>StreamName</b> .<br>LiveID = <appname>+"/"+<streamname></streamname></appname>                                                                                                    |
| Timestamp  | UTC time when an authentication parameter is generated,<br>in <b>yyyyMMddHHmmss</b> format. This parameter is used to<br>check whether the authentication parameter has expired,<br>that is, whether the absolute value of the difference<br>between <b>Timestamp</b> and the current time is greater than<br>the configured timeout interval. |

#### Table 7-10 Encryption parameters

| Field      | Description                                                                                                    |
|------------|----------------------------------------------------------------------------------------------------|
| CheckLevel | <ul> <li>Check level. The value is 3 or 5.</li> <li>If CheckLevel is 3, the system only checks whether the value of LiveID is matched.</li> <li>If CheckLevel is 5, the system checks whether the value of LiveID is matched and whether Timestamp times</li> </ul> |
|            | out.                                                                                                    |
| IV         | Cipher block chaining (CBC) depends on the initialization vector (IV). IV consists of 16 random digits and letters and must be 128 bits. In CBC mode, PKCS7 padding is used.                                                                                        |

#### Signed URL example:

Generating a signed streaming URL is used as an example.

Original URL: http://test-play.example.com/livetest/huawei1.flv AppName: livetest StreamName: huawei1 Key: GCTbw44s6MPLh4GqgDpnfuFHgy25Enly LiveID: livetest/huawei1 Timestamp: 20190428110000 CheckLevel: 3 IV: yCmE666N3YAq30SN

The encrypted string and EncodedIV are obtained according to the calculation formula. Encrypted string = I90KW7GhxOMwoy5yaeKMStZsOC %2B6WIyqU2kLBYAvcso %3D EncodIV = 79436d453636364e335941713330534e

#### The signed streaming URL is:

http://test-play.example.com/livetest/huawei1.flv?auth\_info=I90KW7GhxOMwoy5yaeKMStZsOC %2B6WIyqU2kLBYAvcso%3D.79436d453636364e335941713330534e

#### **Signing Method D**

A signed string is calculated based on the **Key**, **timestamp**, and **StreamName**.

Signed URL format: *Original URL*?hwSecret=hmac\_sha256(Key, StreamName + hwTime)&hwTime=hex(timestamp)

| Field  | Description                                                                                                    |
|--------|----------------------------------------------------------------------------------------------------|
| hwTime | Effective time of a streaming URL. The value is a hexadecimal Unix timestamp.                                                                    |
|        | If the value of <b>hwTime +</b> <i>duration</i> is greater than the requested time, the playback is normal. Otherwise, the playback is rejected. |
|        | Example: 5eed5888 (that is, 2020.06.20 08:30:00)                                                                                                 |
| Кеу    | Key value set on the console. For details, see <b>Enabling</b><br><b>URL Validation</b> .                                                        |

Table 7-11 Authentication fields

| Field    | Description                                                                                                    |
|----------|----------------------------------------------------------------------------------------------------|
| hwSecret | Encryption parameter in the URL.<br>The value is obtained using the HMAC-SHA256<br>algorithm, with <i>Key</i> and <i>StreamName</i> + <i>hwTime</i> as<br>parameters.<br>hwSecret = hmac_sha256 ( <i>Key, StreamName</i> + <i>hwTime</i> ) |
| Duration | How long a signed URL remains effective.<br>If <b>hwTime</b> is set to the current time and the validity<br>period is set to 1,249s, the streaming URL expiration<br>time is the current time plus 1,249s.                                 |

#### Signed URL example:

Generating a signed streaming URL is used as an example. Original URL: http://test-play.example.com/livetest/huawei1.flv Key: GCTbw44s6MPLh4GqgDpnfuFHgy25Enly StreamName: huawei1 hwTime: 5eed5888 Duration: 1,249s

Obtain **hwSecret** based on the calculation formula. hwSecret = hmac\_sha256(GCTbw44s6MPLh4GqgDpnfuFHgy25Enly, huawei15eed5888) = ce201856a0957413319e883c8ccae13602f01d3d91e21daf5161964cf708a6a8

The signed streaming URL is:

http://test-play.example.com/livetest/huawei1.flv? hwSecret=ce201856a0957413319e883c8ccae13602f01d3d91e21daf5161964cf708a6a8&hwTime=5eed5888

## Sample Code

The following is the code example for generating a signed string in method C:

```
import javax.crypto.Cipher;
import javax.crypto.spec.lvParameterSpec;
import javax.crypto.spec.SecretKeySpec;
import java.io.UnsupportedEncodingException;
import java.net.URLEncoder;
public class Main {
     public static void main(String[] args) {
     // data="$"+<Timestamp>+"$"+<LiveID>+"$"+<CheckLevel>. For details, see "Signing Method C."
          String data = "$20190428110000$live/stream01$3";
          // A random 16-digit string consisting of digits and letters
     byte[] ivBytes = "yCmE666N3YAq30SN".getBytes();
           // Key value configured on the Live console
     byte[] key = "GCTbw44s6MPLh4GqgDpnfuFHgy25Enly".getBytes();
          String msg = aesCbcEncrypt(data, ivBytes, key);
     try {
        System.out.println(URLEncoder.encode(msg, "UTF-8") + "." + bytesToHexString(ivBytes));
     } catch (UnsupportedEncodingException e) {
       e.printStackTrace();
     ļ
```

```
}
   private static String aesCbcEncrypt(String data, byte[] ivBytes, byte[] key) {
  try {
     SecretKeySpec sk = new SecretKeySpec(key, "AES");
     Cipher cipher = Cipher.getInstance("AES/CBC/PKCS5Padding");
              if (ivBytes != null) {
        cipher.init(Cipher.ENCRYPT_MODE, sk, new IvParameterSpec(ivBytes));
     } else {
        cipher.init(Cipher.ENCRYPT_MODE, sk);
     }
              return Base64.encode(cipher.doFinal(data.getBytes("UTF-8")));
  } catch (Exception e) {
     return null;
}
  public static String bytesToHexString(byte[] src) {
  StringBuilder stringBuilder = new StringBuilder("");
  if ((src == null) || (src.length <= 0)) 
     return null;
  }
        for (int i = 0; i < src.length; i++) {
     int v = src[i] & 0xFF;
     String hv = Integer.toHexString(v);
     if (hv.length() < 2) {
        stringBuilder.append(0);
     }
     stringBuilder.append(hv);
  }
   return stringBuilder.toString();
}
```

Base64 is used to encode encrypted strings.

}

```
public class Base64
      / ** Base64 encoding table */
      private static char base64Code[] =
            \label{eq:alpha} \begin{array}{l} {}^{\prime}A', \, {}^{\prime}B', \, {}^{\prime}C', \, {}^{\prime}D', \, {}^{\prime}E', \, {}^{\prime}G', \, {}^{\prime}H', \, {}^{\prime}I', \, {}^{\prime}J', \, {}^{\prime}K', \, {}^{\prime}L', \, {}^{\prime}M', \, {}^{\prime}N', \, {}^{\prime}O', \, {}^{\prime}P', \, {}^{\prime}Q', \, {}^{\prime}R', \\ {}^{\prime}S', \, {}^{\prime}T', \, {}^{\prime}U', \, {}^{\prime}V', \, {}^{\prime}W', \, {}^{\prime}X', \, {}^{\prime}Y', \, {}^{\prime}Z', \, {}^{\prime}a', \, {}^{\prime}b', \, {}^{\prime}c', \, {}^{\prime}d', \, {}^{\prime}e', \, {}^{\prime}f', \, {}^{\prime}g', \, {}^{\prime}h', \, {}^{\prime}i', \, {}^{\prime}j', \\ {}^{\prime}k', \, {}^{\prime}l', \, {}^{\prime}m', \, {}^{\prime}n', \, {}^{\prime}o', \, {}^{\prime}p', \, {}^{\prime}q', \, {}^{\prime}r', \, {}^{\prime}s', \, {}^{\prime}t', \, {}^{\prime}u', \, {}^{\prime}v', \, {}^{\prime}w', \, {}^{\prime}y', \, {}^{\prime}z', \, {}^{\prime}0', \, {}^{\prime}1', \\ \end{array}
             '2', '3', '4', '5', '6', '7', '8', '9', '+', '/',};
      /**
        * The construction method is privatized to prevent instantiation.
        */
      private Base64()
      {
             super();
      }
        * Encode three bytes in a byte array into four visible characters.
        * @param bytes Byte data to be encoded
        * @return Base64 character string after encoding
        */
      public static String encode(byte[] bytes)
             int a = 0;
             // Allocate memory based on the actual length after encoding for acceleration.
             StringBuffer buffer = new StringBuffer(((bytes.length - 1) / 3) << 2 + 4);</pre>
```

```
// Encoding
for (int i = 0; i < bytes.length; i++)
{
    a |= (bytes[i] << (16 - i % 3 * 8)) & (0xff << (16 - i % 3 * 8));
    if (i % 3 == 2 || i == bytes.length - 1)
    {
        buffer.append(Base64.base64Code[(a & 0xfc0000) >>> 18]);
        buffer.append(Base64.base64Code[(a & 0x3f000) >>> 12]);
        buffer.append(Base64.base64Code[(a & 0x3f000) >>> 6]);
        buffer.append(Base64.base64Code[a & 0x3f]);
        a = 0;
    }
}
```

```
// For a byte array whose length is not an integral multiple of 3, add 0 before encoding and replace it with = after encoding.
```

// The number of equal signs (=) is the same as the length of the missing data to identify the actual data length.

```
if (bytes.length % 3 > 0)
{
    buffer.setCharAt(buffer.length() - 1, '=');
}
if (bytes.length % 3 == 1)
{
    buffer.setCharAt(buffer.length() - 2, '=');
}
return buffer.toString();
}
```

# 7.4.8.4 ACL

3

You can add the IP addresses that are allowed or not allowed to play content to the whitelist or blacklist. CDN allows or rejects the playback requests based on the whitelist or blacklist.

## Notes

- This function is optional and is disabled by default.
- Whitelists and blacklists cannot be used simultaneously.
- A maximum of 100 IP addresses can be added to a whitelist or blacklist.

# Prerequisites

- You have added an ingest domain name and a streaming domain name.
- CNAME records have been added to your domains' DNS records.

## Procedure

- **Step 1** Log in to the Live console.
- Step 2 In the navigation pane, choose Domains.
- Step 3 Click Manage in the Operation column of the desired streaming domain name.Set Subservice Type of the domain name to Media Live.
- **Step 4** In the navigation pane, choose **Basic Settings** > **Access Control**.
- Step 5 Click IP ACL. The IP ACL dialog box is displayed.

**Step 6** Toggle on the **Status** switch to configure related parameters.

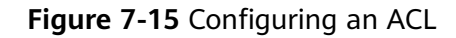

| IP ACL                 |                                                                                                    | × |
|------------------------|----------------------------------------------------------------------------------------------------|---|
| * Status               |                                                                                                    |   |
| <b>★</b> Туре          | IP address blocklist     IP address trustlist                                                                                                    |   |
| ★ IP address blocklist | Enter IP addresses separated by semicolons (;). IP<br>addresses with masks are supported. Example:<br>192.168.0.0;192.168.0.8. IPv6 is not supported. |   |
|                        | Cancel                                                                                                    | ĸ |

- **Step 7** Select **IP address blacklist** or **IP address whitelist**, and enter an IP address or IP address range. IPv6 is not supported.
- Step 8 Click OK.

----End

# 7.4.9 HTTPS Certificates

# 7.4.9.1 Configuration Methods

You can configure HTTPS secure acceleration to protect your Media Live resources.

## Context

**Force HTTPS**: If a user initiates an HTTP request, the server returns a 302 status code, and the user is redirected to HTTPS.

HTTPS has the following advantages over HTTP:

- HTTPS is a network protocol constructed based on SSL and HTTP for encrypted transmission and identity authentication. It is more secure than HTTP and prevents data from being stolen or changed during transmission, ensuring data integrity.
- Key user information is encrypted to prevent session IDs or cookies from being captured by attackers.

# Prerequisites

- You have created a channel, as shown in Creating a Channel.
- CNAME records have been added to your domains' DNS records.
- The HTTPS certificate has been prepared. If no HTTPS certificate is available, buy one in **Cloud Certificate Manager (CCM)**.
- The HTTPS certificate format must meet the **requirements**. If your certificate is not in PEM format, **convert the certificate** to the PEM format.

# **Enabling HTTPS**

- **Step 1** Log in to the Live console.
- Step 2 In the navigation pane, choose Domains.
- **Step 3** Find the streaming domain name whose **Subservice Type** is **Media Live** and for which HTTPS secure acceleration needs to be configured. Then click **Manage**.
- **Step 4** In the navigation pane, choose **Templates** > **HTTPS Certificates**.
- **Step 5** Click **Create**. The **Create Certificate Setting** page is displayed, as shown in **Figure 7-16**.

Figure 7-16 Creating a certificate setting

| Create Certificate Setting |  |  |
|----------------------------|--|--|
| Force HTTPS                |  |  |
|                            |  |  |
|                            |  |  |
| $\oplus$                   |  |  |
| Add Certificate (0/2)      |  |  |
| ·                          |  |  |

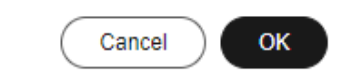

**Step 6** Click **Add Certificate**. The settings of certificate 1 are displayed, as shown in **Figure 7-17**.

See **Table 7-12**. You can add a certificate only when:

• there is only one international standard certificate

- there is only one Chinese (SM) certificate
- there is one international standard certificate and one Chinese (SM) certificate.

Figure 7-17 Configuring a certificate

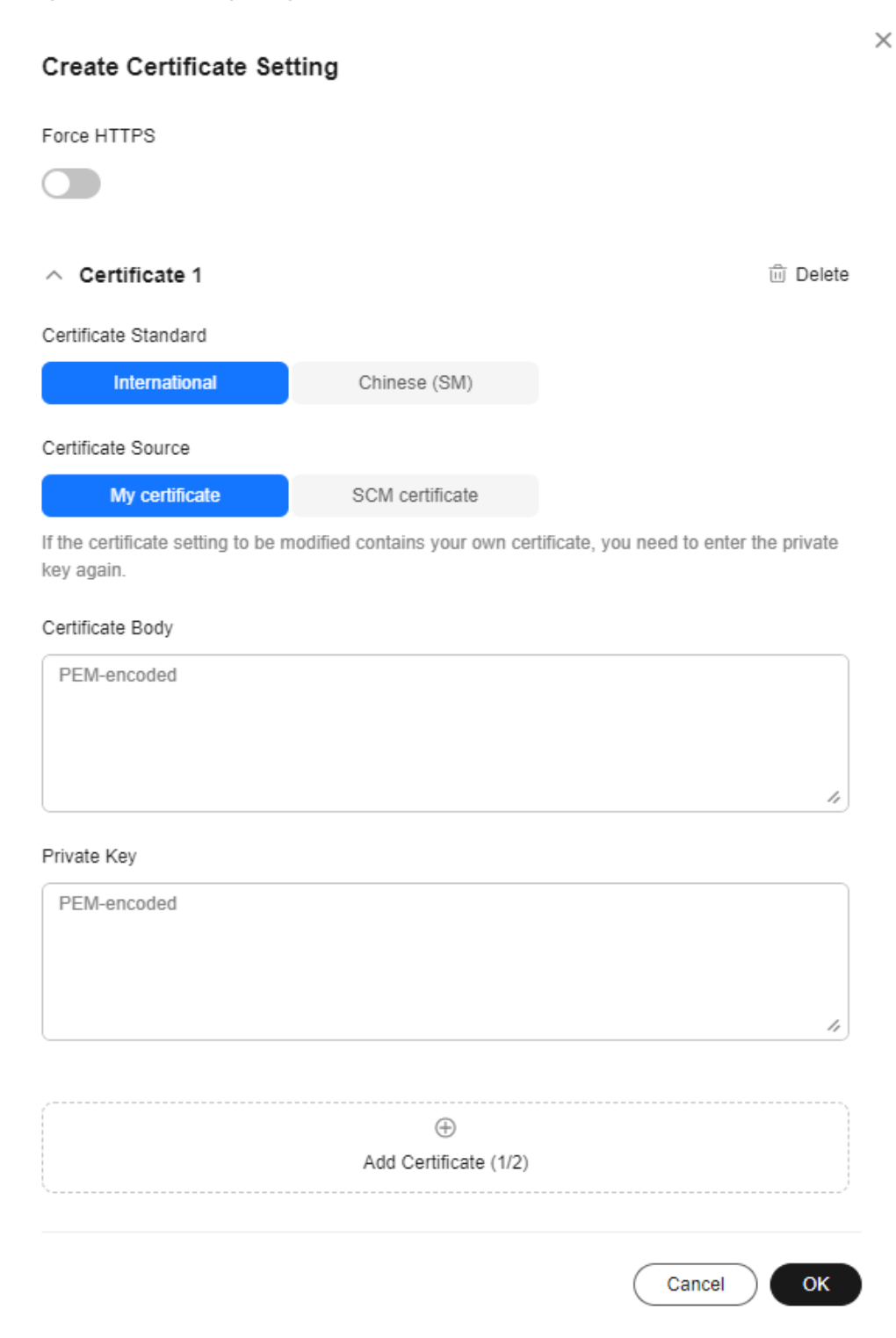

#### Table 7-12 Parameters

| Parameter                                                             | Description                                                                                                    |
|-----------------------------------------------------------------------|----------------------------------------------------------------------------------------------------|
| Certificate<br>Standard                                               | Standard of the HTTPS certificate.<br>Options:<br>- International<br>- Chinese (SM)                                                                                                    |
| Certificate Source                                                    | <ul> <li>Source of the HTTPS certificate.</li> <li>Options: <ul> <li>My certificate: a certificate obtained from a compliant channel</li> <li>SCM certificate: a certificate purchased from Huawei Cloud SCM</li> </ul> </li> </ul>                                         |
| International ><br>My certificate<br>Chinese (SM) ><br>My certificate | Open the obtained certificate file and private key file<br>using a text tool, and copy certificate body and private<br>key content to the corresponding text boxes.<br>Certificates issued by different organizations have the<br>following differences:                    |
|                                                                       | <ul> <li>If your certificate is issued by the root CA, the certificate is a complete certificate. Copy the certificate content.</li> <li>Figure 7-18 HTTPS certificate</li> </ul>                                                                                           |
|                                                                       | .cer                                                                                                    |
|                                                                       | <ul> <li>If your certificate is issued by an intermediate CA,<br/>the certificate file contains multiple certificates. You<br/>need to combine all the certificates into a single<br/>certificate. For details, see Certificates Issued by<br/>Intermediate CAs.</li> </ul> |
| International ><br>SCM certificate                                    | Click <b>Create SCM Certificate</b> on the right of <b>Certificate Name</b> to go to the SCM console and                                                                                                    |
| Chinese (SM) ><br>SCM certificate                                     | purchase a certificate as prompted.<br>After the certificate is issued, it will be automatically<br>displayed in the <b>Certificate Name</b> drop-down list box.                                                                                                    |

**Step 7** Select whether to enable **Force HTTPS**.

Enabling this function will convert all requests for your website to HTTPS requests.

- Step 8 Click OK.
- **Step 9** Verify whether HTTPS secure acceleration has taken effect.

Use an HTTPS streaming URL to play a Media Live video. If the playback is successful, HTTPS secure acceleration has taken effect.

----End

## **Updating a Certificate**

If your certificate is changed, you need to synchronize new certificate content to the HTTPS settings. The procedure to update a certificate is the same as that to **enable HTTPS**.

For **My certificate**, the **Private Key** text box is empty by default to ensure the security and confidentiality of the private key content. You need to enter the content again and submit it.

## 7.4.9.2 HTTPS Certificate Requirements

The HTTPS configuration only supports certificates or private keys in PEM format. The certificate/private key upload requirements vary depending on certificate issuing agencies.

## **Certificates Issued by Root CA**

A Certificate issued by Root CA is a complete certificate. You only need to upload the certificate when configuring HTTPS.

Use the text program to open the certificate in the **PEM** format, then you can view the certificate content, as shown in **Figure 7-19**.

A certificate in **PEM** format

- The certificate starts with the -----BEGIN CERTIFICATE----- chain and ends with the -----END CERTIFICATE----- chain.
- Each line of the certificate content contains 64 characters, but the number of characters in the last line can be smaller than 64.
- No space is allowed in the certificate content.

#### Figure 7-19 A certificate in PEM format

```
----BEGIN CERTIFICATE----
MIIDxDCCAqygAwIBAgIEAJgGCTANBgkqhkiG9w0BAQUFADBuMQswCQYDVQQGEwJj
bjELMAkGA1UECAwCZ2QxCzAJBgNVBAcMAnN6MQswCQYDVQQKDAJodzELMAkGA1UE
CwwCaHcxGDAWBgNVBAMMD210T0MgUm9vdCBDQSBWMjERMA8GCSqGSIb3DQEJARYC
 aHcwHhcNMTYwNTE3MDEyODQ2WhcNMjEwNTE2MDEyODQ2WjBdMQswCQYDVQQGEwJj
bjELMAkGA1UECBMCZ2QxCzAJBgNVBAoTAmh3MQswCQYDVQQLEwJodzEUMBIGA1UE
AxQLKi5vd3Nnby5jb20xETAPBgkqhkiG9w0BCQEWAmh3MIIBIjANBgkqhkiG9w0B
AQEFAAOCAQ8AMIIBCgKCAQEAxDKJJ/hArR+Sq2YyqOWUN2Jh822dGcexU58g909e
 The second second second second second second second second second second second second second second second se
 have been a service and the service of the service of the service 
 the set. If have had to define you a new set of the second water and the second second s
 Control of the Art of the Control of the Control of Control of Control of the Control of Control of
 and the first product of the Hill Concern in difficult of the State State State State (1997)
HRMEAjAAMCwGCWCGSAGG+EIBDQQfFh1PcGVuU1NMIEdlbmVyYXR1ZCBDZXJ0aWZp
Y2F0ZTAdBgNVHQ4EFgQUmNstyLA+uGec0xx8f+XPLs3AiEUwHwYDVR0jBBgwFoAU
 PRaAjcivt51G+7642KLZ+GbJTIQwDQYJKoZIhvcNAQEFBQADggEBABkMXMrUMhEH
 ZNhb19blt90NKQJpi7ugy7rj+vft4fUYeTvapsRwNutjWGVmnWB3HV85tnbIgVsa
 0pP6yKbJ+mJhL5AB/crDMDMqGhywUEoG80kzEQJSeUHJ/R/iTaksmkqSPyDrbvaN
 1DpIf5Sa7YA9VbWYpIZDuOhyk07HSZc8kcSmD+0K9gOke7QS1L3FKAvdggJepeL6
A137VUmYTdh2mqS78LcpSs+SofipppOGgi5AuimZqp5xrn8Od6GjQqEc7nGH5foQ
 1Jq8ekhn07Aqd7chFbDfW4qLSY7nEHT3uLzGME8Y9QQ4zs5H71CaJVGXtoTQfpXR
 nuMo/2NXiA0=
    ----END CERTIFICATE-----
```

## **Certificates Issued by Intermediate CAs**

The certificate file issued by an intermediate agency contains several certificates. You need to combine the certificates into an integral one, and upload it when configuring HTTPS security acceleration. A combined certificate is shown as **Figure 7-20**.

Use the text program to open all the certificates in the **PEM** format. Put the server certificate on the top and then the intermediate certificate. Generally, an instruction will be issued together with the certificate. Be aware of the rules in the instruction. The general rules are as follows:

- There are no lines between certificates.
- The formats of certificate chains are as follows:

-----BEGIN CERTIFICATE-----

- -----END CERTIFICATE-----
- -----BEGIN CERTIFICATE-----
- -----END CERTIFICATE-----

#### Figure 7-20 A combined certificate

#### -----BEGIN CERTIFICATE-----

| MIIE/DCCA+SgAwIBAgIUOWwvEj41j5OamNabjVbGY42BBcQwDQYJKoZIhvcNAQEL<br>BQAwgYIxCzAJBgNVBAYTAmNuMRIwEAYDVQQIDAlHdWFuZORvbmcxETAPBgNVBAcM<br>CFNoZW56aGVuMQ8wDQYDVQQKDAZIdWF3ZWkxCzAJBgNVBAsMAk1UMS4wLAYDVQQD<br>DCVIdWF3ZWkgV2ViIFN1Y3VyZSBJbnR1cm51dCBHYXR1d2F5IENBMB4XDTE3MTAx<br>ODAwNDAON1oXDTE4MTAxODAwNDAON1owgZoxCzAJBgNVBAYTAkNOMRAwDgYDVQQI<br>DAdqaWFuZ3N1MRAwDgYDVQQHDAduYW5qaW5nMS4wLAYDVQQKDCVIdWF3ZWkgU29m<br>dHdhcmUgVGVjaG5vbG9naWVzIENvLiwgTHRkMRkwFwYDVQQLDBBDbG91ZGJ1IFNS<br>RSBEZXB0MRwwGgYDVQQDDBN3d3cuaHVhd2VpY2xvdWQuY29tMIIBIjANBgkqhkiG<br>9w0BAQEFAAOCAQ8AMIIBCgKCAQEA3f5hC6J20XSF/Y7Wb8o6130yzgaUYWGLEX8t<br>1dQ1JAus93xMC2Jr6UOXmXR6WaRu51ZxpPfLT/IV6UnvMLnxJQBavqauykCSkadW<br>stYA9ttTI/FYq+MR1XKbNrqK/ADhRfmR4owS/3w1wxvdpwy5TRZ+V/D6TjxHZCjc<br>+81SmUuLxsgoUe79B/ruccY1ufuqr3v0TToaNn4c37kwjJeKf+b2F/IqO/KF+9zF                                                                                                    |
|----------------------------------------------------------------------------------------------------|
|                                                                                                    |
|                                                                                                    |
| AgWgMBMGA1UdJQQMMAoGCCsGAQUFBwMBMEIGA1UdEQQ7MDmCE3d3dy5odWF3ZW1j                                                                                                    |
| bG91ZC5jb22CESouaHVhd2VpY2xvdWQuY29tgg9odWF3ZW1jbG91ZC5jb20wDQYJ                                                                                                    |
| KoZIhvcNAQELBQADggEBACsLP7Hj+4KY1ES38OnOWuwQ3st8axvhDD9jZGoninzW                                                                                                    |
| JSGpdmO4NEshlvwSFdEHpjy/xKSLCIqg5Ue8tTI8zOF13U0ROnMeHSKSxJG6zc8X                                                                                                    |
| h/3N217oBygPgvpmc6YX66kvwXmbA7KRniiYS0nmCi2KUyng5Bv4dsx21dj1qQ3b                                                                                                    |
| HI+i026Q9odLsmhsKOsFUC0vDKoMIJz0Socy7Cq1+tFWF9S79MI4QjxaXVEvpIEg                                                                                                    |
| QLEze3BXSsoiWRkdfsdDB9s+UtdWeJy0HMh/otwUQQtB6areV2+CPthfmDENA+A8                                                                                                    |
| IK6GzHyp/mgrwKdDh97aQ42ARreAv4KVFAiJGZ02LOY=                                                                                                    |
| END CERTIFICATE                                                                                                    |
| BEGIN CERTIFICATE                                                                                                    |
| MIID2TCCAsGgAwIBAgIJALQPO9XxFFZmMA0GCSqGSIb3DQEBCwUAMIGCMQswCQYD                                                                                                    |
| VQQGEwJjbjESMBAGA1UECAwJR3VhbmdEb25nMREwDwYDVQQHDAhTaGVuemhlbjEP                                                                                                    |
| MA0GA1UECgwGSHVhd2VpMQswCQYDVQQLDAJJVDEuMCwGA1UEAww1SHVhd2VpIFd1                                                                                                    |
| YiBTZWN1cmUgSW50ZXJuZXQgR2F0ZXdheSBDQTAeFw0xNjA1MTAwOTAyMjdaFw0y                                                                                                    |
| NjA1MDgwOTAyMjdaMIGCMQswCQYDVQQGEwJjbjESMBAGA1UECAwJR3VhbmdEb25n                                                                                                    |
| MREwDwYDVQQHDAhTaGVuemhlbjEPMA0GA1UECgwGSHVhd2VpMQswCQYDVQQLDAJJ                                                                                                    |
| VDEuMCwGA1UEAwwlSHVhd2VpIFdlYiBTZWN1cmUgSW50ZXJuZXQgR2F0ZXdheSBD                                                                                                    |
| and the second second se                                                                                                    |
|                                                                                                    |
| the state of the state of the s |
| CONTRACTOR AND A DESCRIPTION OF A DESCRIPTION OF A DESCRIPT                                                                                                    |
| Contraction of the second second second second second second second second second second second second second s                                                                                                    |
| rG0CAwEAAaNQME4wHQYDVR00BBYEFDB6DZZX4Am+isCoa48e4ZdrAXpsMB8GA1Ud                                                                                                    |
| IwQYMBaAFDB6DZZX4Am+isCoa48e4ZdrAXpsMAwGA1UdEwQFMAMBAf8wDQYJKoZI                                                                                                    |
| hvcNAQELBQADggEBAKN9kSjRX56yw2Ku5Mm3gZu/kQQw+mLkIuJEeDwS6LWjW0Hv                                                                                                    |
| 313xlv/Uxw4hQmo60XqQ20M4dfIJoVYKqiL1BCpXv0/X600rq3UPediEMaXkmM+F                                                                                                    |
| tuJnoPCXmew7QvvQQvwis+0xmhpRPg0N6xIK01vIbAV69TkpwJW3duj1FuRJgSvn                                                                                                    |
| rRab4gVi14x+bUgTb6HCvDH99PhADvXOuI1mk6Kb/JhCNbhRAHezyfLrvimxI0Ky                                                                                                    |
| 2KZWitN+M1UWvSYG8jmtDm+/FuA93V1yErRjKj92egCgMlu67lliddt7zzzzqW+U                                                                                                    |
| QLU0ewUmUHQsV5mk62v1e8sRViHB1B2HJ3DU5gE=                                                                                                    |
| END CERTIFICATE                                                                                                    |

## **RSA Private Key**

PEM files can contain certificates or private keys. If a PEM file contains only private keys, the file suffix may be replaced by KEY.

Use the text program to open the private key file in the PEM or KEY format, then you can view the private key content, as shown in **Figure 7-21**.

Content of an RSA private key:

- The private key starts with the -----BEGIN RSA PRIVATE KEY----- chain and ends with the -----END RSA PRIVATE KEY----- chain.
- Each line of the private key content contains 64 characters, but the number of characters in the last line can be smaller than 64.
- No space is allowed in the private key content.

#### Figure 7-21 An RSA private key

----BEGIN RSA PRIVATE KEY-----MIIEpQIBAAKCAQEAxDKJJ/hArR+Sq2YyqOWUN2Jh822dGcexU58g909eYlvLCqow wEPqs6vyqQM3gKo8qCkNkmS5QgMPOFI4fx2G22mHvT0x8PHjm6GTQDPDniWaIuky lufqVPD/zqK0oBl2AeAvbzKxWwRqf4JTLa3136B415yZVoDjRfU5EKY6LW1sD/00 5uF0qE3td5KQwQc6ZzbnkAof0Oyp5PbMfajM9My2mcvQJzWPLRxET3eWHYdBUtEg 1rxdrWxLheKjENzW3P7Mz/7KycIRxAlurl/Z9s8ytj3l24AQY7NElt1iL9wwA47k 0EumxTaLz8H/vHB1fLMouvYfsSDEr3Snf6eSSwIDAQABAoIBAQDCNmxC3qHXPgvI EzBOtIPV11PyzizXWi+U4U6WwUBjCQ6ijfoYOKLaHHnnCEIm4V2N8KV4prAkQjcM Contraction and the second state of the second state of the the second of the subject of the state is an interest for the second state of the second state of the help the set of the set of the se Or proceedings of the Control of the International Control of the International Control of the Control of the Control of th the second second second second second second second second second second second second second second second se The second second second second second second second second second second second second second second second s and a particular in a set of the set of the Conference of Control of Control a de state 10 A 10 A in a complete the second second standing states The second second second second second second second second second second second second second second second se the second second state of the second second s xxrq/vizzNh6K1dBrZKmrWrAqGifkHqx2M3wwssfSzG3WhS0UT1nrUnONg9XLb15 WeBd2Zp/Fn+tk2T9SsTotAgJAoGAOvmo5APBVRLILHwungLno8ZOYJopOtEPGFDp v0bHNfgGIrfMcoKIx2xuX5cUe9MihRdyPV8aHYvd4ciE6y0GGq2ypVAt0SSS+TSL GXJpezX9AjeWtQV8iWoEojIKKPs9FAHftS2aCbXXVJxwR1kbp8clyDxQ9yNNCr7o OBG9XHECgYEA0xuJhoD8HMmoLJockHeMvHY9DqjcncFLwXyuKORKzRT5SiUy7tDJ VV8cqljV95gNbae6tUp9zN07mwlwD2ztjyjDc1gtW+Kpfj7VXImtURHrxKfZflNx uQ/fbf/zaVpJ7QPcL7y671BGevC/JIZ/i2jBGQkQtn8d4rhk72C1kyw= ----END RSA PRIVATE KEY-----

If the certificate chain of a private key file contains the following information: -----BEGIN PRIVATE KEY----- and -----END PRIVATE KEY-----, or -----BEGIN ENCRYPTED PRIVATE KEY----- and -----END ENCRYPTED PRIVATE KEY-----, you need to use the OpenSSL tool to run the following command to convert the format.

openssl rsa -in old\_key.pem -out new\_key.pem

# Format Conversion

The HTTPS configuration only supports certificates or private keys in **PEM** format. It is recommended that **OpenSSL** be used to convert certificates in other formats into the **PEM** format. The following examples illustrate some popular converting methods.

In the following examples, the name of certificates before conversion is **old\_certificate** by default, and that of private keys before transformation is **old\_key** by default. The new certificate and private key names are **new\_certificate** and **new\_key** respectively.

- Converting DER to PEM
   openssl x509 -inform der -in old\_certificate.cer -out new\_certificate.pem
   openssl rsa -inform DER -outform pem -in old\_key.der -out new\_key.pem
- Converting P7B to PEM openssl pkcs7 -print\_certs -in old\_certificate.p7b -out new\_certificate.cer
- **Converting PFX to PEM** openssl pkcs12 -in old\_certificat.pfx -nokeys -out new\_certificate.pem openssl pkcs12 -in old\_certificat.pfx -nocerts -out new\_key.pem

To convert a PKCS8 private key to a PKCS1 one, run the following command:

openssl rsa -in old\_certificat.pem -out pkcs1.pem

# 7.5 Channels

# 7.5.1 Creating a Channel

Video can be played on Media Live only after a channel is created.

## Prerequisites

- An ingest domain name has been added.
- A live transcoding template has been created, as shown in **Creating a Transcoding Template**.
- If DRM encryption needs to be enabled for a channel and Interconnection Mode is set to FunctionGraph proxy access to provide the key for interconnecting with DRM, you need to:
  - enable FunctionGraph agency in advance by referring to Cloud Resource Authorization
  - build a function in FunctionGraph.

#### Notes

- A tenant can create a maximum of 500 channels. To create more channels, submit a service ticket.
- All channels support only single-bitrate inputs, and multi-bitrate outputs are available only after transcoding.
- **RTMP\_PUSH** channels require RTMP ingest domain names. **SRT\_PUSH** channels require SRT ingest domain names.

**SRT\_PUSH** channels and **RTMP\_PUSH** channels cannot be created at the same time for one domain name.

- To ensure reliability, channels of the **SRT\_PUSH** input type must be able to:
  - Support primary and standby URLs. The encoder needs to push streams to both the primary and standby URLs.
    - If the encoder supports *streamid*, only one input URL is returned by default, as shown in Figure 7-22.

Figure 7-22 Channel details

| <   Update Channel                      |                                                                                                    |
|-----------------------------------------|----------------------------------------------------------------------------------------------------|
| Channel Name (Optional)                 |                                                                                                    |
| Channel ID                              |                                                                                                    |
| App Name                                | live                                                                                                    |
|                                         |                                                                                                    |
| Input Type                              | SRT_PUSH V                                                                                                    |
| Ingest Domain Name                      | push com( V Create Ingest Domain Name 🕑                                                                                                    |
| Stream ID Mode                          |                                                                                                    |
|                                         | Toggle this switch on if stream ID can be input on the encoder. If not, toggle this switch off and specify the CIDR IP Whitelist parameter. |
| CIDR IP Whitelist (Optional)            | Example: 192.168.0.1/12,192.168.0.2/16                                                                                                    |
|                                         |                                                                                                    |
|                                         |                                                                                                    |
|                                         | Separate multiple CIDR IP addresses using commas (,).                                                                                       |
|                                         |                                                                                                    |
| <ul> <li>Primary Input Param</li> </ul> | eters                                                                                                    |
| URL sr                                  | t/ipushcom.5000?streamid=#I:h=pushcom,r=ilvelzitest0822005,request_source=ott,channeLid=zitest0822005,m=publish                             |

If the encoder does not support *streamid*, both the primary and standby input URLs are returned, as shown in Figure 7-23.

#### Figure 7-23 Channel details

| < | <   Update Channel                     |                                                                                                    |
|---|----------------------------------------|----------------------------------------------------------------------------------------------------|
|   | Channel Name (Optional)                | ta001                                                                                                    |
|   | Channel ID                             | tannpin/pushtemplate001                                                                                                    |
|   | App Name                               | 00                                                                                                    |
|   | Input Type                             |                                                                                                    |
|   | Ingest Domain Name                     | Create Ingest Domain Name C                                                                                                    |
|   | Stream ID Mode                         |                                                                                                    |
|   |                                        | Toggle this switch on if stream ID can be input on the encoder. If not, toggle this switch off and specify the CIDR IP Whitelist parameter. |
|   | CIDR IP Whitelist                      | Example: 192.168.0.1/12,192.168.0.2/16                                                                                                    |
|   |                                        | 4                                                                                                    |
|   |                                        | Separate multiple CIDR IP addresses using commas (,).                                                                                       |
|   | A Primary Input Para                   | ameters                                                                                                    |
|   | URL                                    | srtz <mark>i s5000?streamid=#1:h= com,r=ott1anmjsrtpushtemplate001,request_source=ott,channel_id=tanmjsrtpushtemplate001,m=publish</mark>   |
|   |                                        |                                                                                                    |
|   | <ul> <li>Standby Input Para</li> </ul> | ameters                                                                                                    |
|   | Standby Input URL                      | srt /com:5000?streamid=#::h=com;r=ott/xuysrtpushH264template004,request_source=ott,channel_id=xuysrtpushH264template004,m=publish           |

- Resume stream push when the stream push by the encoder is interrupted. The recommended interval for resuming stream push is shorter than the duration of one segment.
- When FunctionGraph is used for channel DRM encryption, the FunctionGraph version information is not contained. By default, the latest version is used.

• If the DRM system is faulty, 404 is returned.

# Creating a Channel

- **Step 1** Log in to the **Live console**.
- **Step 2** In the navigation pane on the left, choose **Channels** under **Media Live**.
- **Step 3** Click **Create Channel**. The **Create Channel** page is displayed.

Configure **Basic Info** as follows:

- Channel Name: Enter a channel name.
- Channel ID: Enter a channel ID.
- **App Name**: Application name, which defaults to **live** and cannot be changed.

#### Step 4 Click Next.

Configure parameters for adding inputs following Table 7-13.

| Table 7-13 | Parameters |
|------------|------------|
|------------|------------|

| Parameter  | Description                                                                                                    |
|------------|----------------------------------------------------------------------------------------------------|
| Input Type | Input type of a channel media asset.<br>Options:                                                                                                    |
|            | • <b>FLV_PULL</b> : Stream push is not required. The streaming URL provided by the user is directly obtained and used by Media Live to push streams to the origin server. The streaming URL supports only HTTP.                                                                              |
|            | • <b>RTMP_PUSH</b> : An RTMP ingest domain name needs to be configured for stream push.                                                                                                    |
|            | <ul> <li>HLS_PULL: Stream push is not required. The streaming URL provided by the user is directly obtained and used by Media Live to push streams to the origin server.</li> <li>If Input Type is set to HLS_PULL, the media URLs provided users have the following constraints:</li> </ul> |
|            | <ul> <li>A streaming URL supports only HTTP and HTTPS.</li> </ul>                                                                                                    |
|            | <ul> <li>Encrypted streams are not supported.</li> </ul>                                                                                                    |
|            | <ul> <li>Audio-only streams are not supported.</li> </ul>                                                                                                    |
|            | <ul> <li>Subtitling is not supported.</li> </ul>                                                                                                    |
|            | • <b>SRT_PULL</b> : Stream push is not required. The streaming URL provided by the user is directly obtained and used by Media Live to push streams to the origin server.                                                                                                    |
|            | <ul> <li>SRT_PUSH: An SRT ingest domain name needs to be<br/>configured for stream push.<br/>To ensure reliability, channels of the SRT_PUSH input type<br/>must be able to:</li> </ul>                                                                                                    |
|            | <ul> <li>Support primary and standby URLs. The encoder needs<br/>to push streams to both the primary and standby URLs.</li> </ul>                                                                                                    |
|            | <ul> <li>Resume stream push when the stream push by the<br/>encoder is interrupted. The recommended interval for<br/>resuming stream push is shorter than the duration of a<br/>segment.</li> </ul>                                                                                          |
| Parameter      | Description                                                                                                    |  |  |
|----------------|----------------------------------------------------------------------------------------------------|--|--|
| Input Type set | Configure the following parameters:                                                                                                    |  |  |
| to FLV_PULL    | • <b>Primary Input Parameters</b> : <b>URL</b> , indicating the media stream URL obtained from the channel provider. Media Live directly uses the URL to push streams to the origin server.                                                                      |  |  |
|                | Standby Input Parameters:                                                                                                    |  |  |
|                | <ul> <li>Primary/standby Input: You can enable this function to<br/>set the standby media stream URL.</li> </ul>                                                                                                    |  |  |
|                | <ul> <li>Standby Input URL: Obtain the standby media stream<br/>URL from the channel provider.</li> </ul>                                                                                                    |  |  |
|                | <ul> <li>Switchover Duration Threshold: When the duration of<br/>abnormal channel playback reaches the threshold, the<br/>system automatically switches to another URL for<br/>stream pull and playback.</li> </ul>                                              |  |  |
|                | <ul> <li>Priority Settings: Select PRIMARY (mainly the primary<br/>input URL) or EQUAL (switchover between primary and<br/>standby input URLs) as needed.</li> </ul>                                                                                             |  |  |
| Input Type set | Configure the following parameters:                                                                                                    |  |  |
| to RTMP_PUSH   | <b>Ingest Domain Name</b> : Select an RTMP ingest domain name<br>from the drop-down list box. If no ingest domain name is<br>available, click <b>Create Ingest Domain Name</b> on the right and<br>add an RTMP ingest domain name on the <b>Add Domain</b> page. |  |  |

| Parameter                     | Description                                                                                                    |  |  |  |  |
|-------------------------------|----------------------------------------------------------------------------------------------------|--|--|--|--|
| Input Type set<br>to HLS_PULL | <ul> <li>Configure the following parameters:</li> <li>Max Bandwidth (Optional): A streaming URL provided by a user contains the parameter BANDWIDTH for media files of different bitrates</li> </ul>                                               |  |  |  |  |
|                               | <ul> <li>If Max Bandwidth is specified and Media Live pulls a<br/>stream using the URL, the media file stream with the<br/>highest bitrate and bandwidth lower than the value of<br/>Max Bandwidth will be pushed to the origin server.</li> </ul> |  |  |  |  |
|                               | <ul> <li>If Max Bandwidth is not specified and Media Live pulls<br/>a stream using the URL, the media file stream with the<br/>largest BANDWIDTH value will be pushed to the origin<br/>server.</li> </ul>                                         |  |  |  |  |
|                               | • <b>Primary Input Parameters</b> : <b>URL</b> , indicating the media stream URL obtained from the channel provider. Media Live directly uses the URL to push streams to the origin server.                                                        |  |  |  |  |
|                               | Standby Input Parameters:                                                                                                    |  |  |  |  |
|                               | <ul> <li>Primary/standby Input: You can enable this function to<br/>set the standby media stream URL.</li> </ul>                                                                                                    |  |  |  |  |
|                               | <ul> <li>Standby Input URL: Obtain the standby media stream<br/>URL from the channel provider.</li> </ul>                                                                                                    |  |  |  |  |
|                               | <ul> <li>Switchover Duration Threshold: When the duration of<br/>abnormal channel playback reaches the threshold, the<br/>system automatically switches to another URL for<br/>stream pull and playback.</li> </ul>                                |  |  |  |  |
|                               | <ul> <li>Priority Settings: Select PRIMARY (mainly the primary<br/>input URL) or EQUAL (switchover between primary and<br/>standby input URLs) as needed.</li> </ul>                                                                               |  |  |  |  |
|                               | • Audio Selectors: Up to eight audio selectors can be added.<br>Click Add Audio Selector to add Audio Selector 1.<br>Configure the following parameters:                                                                                           |  |  |  |  |
|                               | <ul> <li>Selector Name: Enter an audio selector name using only<br/>letters, digits, hyphens (-), and underscores (_). The<br/>name of each selector in the same channel must be<br/>unique.</li> </ul>                                            |  |  |  |  |
|                               | - Selector Settings:                                                                                                    |  |  |  |  |
|                               | PID selection: This mode requires specifying PID.                                                                                                    |  |  |  |  |
|                               | <b>PID</b> : ID of the audio stream in the input source.                                                                                                    |  |  |  |  |
|                               | Language selection: This mode requires specifying<br>Language Code and Language Selection Policy.                                                                                                    |  |  |  |  |
|                               | <b>Language Code</b> : Confirm the language of each audio stream in the source input, select an audio stream, and enter the language code (2–3 lowercase letters) of that audio stream. For example, <b>eng</b> indicates English.                 |  |  |  |  |
|                               | <b>Language Selection Policy</b> : The value <b>LOOSE</b> indicates that the audio stream language is loosely matched with the                                                                                                    |  |  |  |  |

| Parameter | Description                                                                                                    |  |  |
|-----------|----------------------------------------------------------------------------------------------------|--|--|
|           | selected language code. In the example of <b>eng</b> , the audio<br>stream whose language is English in the source input will<br>be preferentially selected. If audio streams in the language<br>represented by the selected language code cannot be<br>found, the audio stream with the lowest PID will be<br>selected. The value <b>STRICT</b> indicates that the audio stream<br>language is strictly matched with the selected language<br>code. In the example of <b>eng</b> , only audio streams in English<br>in the source input will be selected. If audio streams in the<br>language represented by the selected language code<br>cannot be found, a muted segment will be automatically<br>added. When a device uses this audio selector to play a<br>video, the playback is muted. |  |  |
|           | HLS audio selection: This mode requires specifying Group ID and Name.                                                                                                    |  |  |
|           | Group ID: See the GROUP-ID attribute of the M3U8 audio stream.                                                                                                    |  |  |
|           | <b>Name</b> : See the "Name" attribute of the M3U8 audio stream.                                                                                                    |  |  |

| Parameter      | Description                                                                                                    |  |  |  |
|----------------|----------------------------------------------------------------------------------------------------|--|--|--|
| Input Type set | Configure the following parameters:                                                                                                    |  |  |  |
| to SRT_PUSH    | <ul> <li>Ingest Domain Name: Select an SRT ingest domain name<br/>from the drop-down list box. If no ingest domain name is<br/>available, click Create Ingest Domain Name on the right<br/>and add an SRT ingest domain name on the Add Domain<br/>page.</li> </ul>                                                                                                    |  |  |  |
|                | • Stream ID Mode: Indicates whether the encoder allows inputting a stream ID. If not, you must specify CIDR IP Whitelist.                                                                                                    |  |  |  |
|                | • CIDR IP Whitelist (Optional): Enter whitelisted CIDR IP addresses in a maximum of 256 characters. Separate IP addresses using commas (,).                                                                                                    |  |  |  |
|                | • Audio Selectors: Up to eight audio selectors can be added.<br>Click Add Audio Selector to add Audio Selector 1.<br>Configure the following parameters:                                                                                                    |  |  |  |
|                | - <b>Selector Name</b> : Enter an audio selector name using only letters, digits, hyphens (-), and underscores (_). The name of each selector in the same channel must be unique.                                                                                                    |  |  |  |
|                | - Selector Settings:                                                                                                    |  |  |  |
|                | PID selection: This mode requires specifying PID.                                                                                                    |  |  |  |
|                | <b>PID</b> : ID of the audio stream in the input source.                                                                                                    |  |  |  |
|                | Language selection: This mode requires specifying<br>Language Code and Language Selection Policy.                                                                                                    |  |  |  |
|                | <b>Language Code</b> : Confirm the language of each audio<br>stream in the source input, select an audio stream, and<br>enter the language code (2–3 lowercase letters) of that<br>audio stream. For example, <b>eng</b> indicates English.                                                                                                    |  |  |  |
|                | Language Selection Policy: The value LOOSE indicates<br>that the audio stream language is loosely matched with the<br>selected language code. In the example of eng, the audio<br>stream whose language is English in the source input will<br>be preferentially selected. If audio streams in the language<br>represented by the selected language code cannot be<br>found, the audio stream with the lowest PID will be<br>selected. The value STRICT indicates that the audio stream<br>language is strictly matched with the selected language<br>code. In the example of eng, only audio streams in English<br>in the source input will be selected. If audio streams in the<br>language represented by the selected language code<br>cannot be found, a muted segment will be automatically<br>added. When a device uses this audio selector to play a<br>video, the playback is muted. |  |  |  |

| Parameter      | Description                                                                                                    |  |  |  |
|----------------|----------------------------------------------------------------------------------------------------|--|--|--|
| Input Type set | Configure the following parameters:                                                                                                    |  |  |  |
| to SRT_PULL    | • <b>Primary Input Parameters</b> : <b>URL</b> , indicating the media stream URL obtained from the channel provider. Media Live directly uses the URL to push streams to the origin server.                                                                                                    |  |  |  |
|                | • SRT Minimum Latency (Optional): stream pull latency when the channel type is SRT_PULL                                                                                                    |  |  |  |
|                | • <b>Stream ID (Optional)</b> : stream ID of the streaming URL when the channel type is <b>SRT_PULL</b>                                                                                                    |  |  |  |
|                | Standby Input Parameters:                                                                                                    |  |  |  |
|                | <ul> <li>Primary/standby Input: You can enable this function to<br/>set the standby media stream URL.</li> </ul>                                                                                                    |  |  |  |
|                | <ul> <li>Standby Input URL: Obtain the standby media stream<br/>URL from the channel provider.</li> </ul>                                                                                                    |  |  |  |
|                | <ul> <li>Switchover Duration Threshold: When the duration of<br/>abnormal channel playback reaches the threshold, the<br/>system automatically switches to another URL for<br/>stream pull and playback.</li> </ul>                                                                                                    |  |  |  |
|                | <ul> <li>Priority Settings: Select PRIMARY (mainly the primary<br/>input URL) or EQUAL (switchover between primary and<br/>standby input URLs) as needed.</li> </ul>                                                                                                    |  |  |  |
|                | • Audio Selectors: Up to eight audio selectors can be added.<br>Click Add Audio Selector to add Audio Selector 1.<br>Configure the following parameters:                                                                                                    |  |  |  |
|                | <ul> <li>Selector Name: Enter an audio selector name using only<br/>letters, digits, hyphens (-), and underscores (_). The<br/>name of each selector in the same channel must be<br/>unique.</li> </ul>                                                                                                    |  |  |  |
|                | - Selector Settings:                                                                                                    |  |  |  |
|                | PID selection: This mode requires specifying PID.                                                                                                    |  |  |  |
|                | <b>PID</b> : ID of the audio stream in the input source.                                                                                                    |  |  |  |
|                | Language selection: This mode requires specifying<br>Language Code and Language Selection Policy.                                                                                                    |  |  |  |
|                | <b>Language Code</b> : Confirm the language of each audio<br>stream in the source input, select an audio stream, and<br>enter the language code (2–3 lowercase letters) of that<br>audio stream. For example, <b>eng</b> indicates English.                                                                                                    |  |  |  |
|                | Language Selection Policy: The value LOOSE indicates<br>that the audio stream language is loosely matched with the<br>selected language code. In the example of <b>eng</b> , the audio<br>stream whose language is English in the source input will<br>be preferentially selected. If audio streams in the language<br>represented by the selected language code cannot be<br>found, the audio stream with the lowest PID will be<br>selected. The value <b>STRICT</b> indicates that the audio stream<br>language is strictly matched with the selected language |  |  |  |

| Parameter | Description                                                                                                    |  |
|-----------|----------------------------------------------------------------------------------------------------|--|
|           | code. In the example of <b>eng</b> , only audio streams in English<br>in the source input will be selected. If audio streams in the<br>language represented by the selected language code<br>cannot be found, a muted segment will be automatically<br>added. When a device uses this audio selector to play a<br>video, the playback is muted. |  |

### Step 5 Click Next.

Table 7-14 shows Output Settings.

| ltem            | Parameter           | Description                                                                                                    |                                                                                                    |                                                                                                    |  |  |  |  |  |  |  |  |  |  |  |  |  |  |  |  |  |                                                                                  |
|-----------------|---------------------|----------------------------------------------------------------------------------------------------|----------------------------------------------------------------------------------------------------|----------------------------------------------------------------------------------------------------|--|--|--|--|--|--|--|--|--|--|--|--|--|--|--|--|--|----------------------------------------------------------------------------------|
| Audio<br>Output | Add Audio<br>Output | This parameter (optional) is displayed when the input type is <b>HLS_PULL</b> , <b>SRT_PULL</b> , or <b>SRT_PUSH</b> .                                                                                                    |                                                                                                    |                                                                                                    |  |  |  |  |  |  |  |  |  |  |  |  |  |  |  |  |  |                                                                                  |
|                 |                     |                                                                                                    | You can bind an audio selector in <b>Audio Output</b><br>and set the language and stream name to be<br>displayed in either of the following cases: |                                                                                                    |  |  |  |  |  |  |  |  |  |  |  |  |  |  |  |  |  |                                                                                  |
|                 |                     | <ul> <li>The actual audio language and stream name<br/>are not displayed during channel output<br/>playback.</li> </ul>                                                                                                    |                                                                                                    |                                                                                                    |  |  |  |  |  |  |  |  |  |  |  |  |  |  |  |  |  |                                                                                  |
|                 |                     | • You need to change the language and stream name of the audio.                                                                                                    |                                                                                                    |                                                                                                    |  |  |  |  |  |  |  |  |  |  |  |  |  |  |  |  |  |                                                                                  |
|                 |                     | Note: Each <b>Audio Output</b> allows binding only one<br>audio selector, and the audio selector of each<br><b>Audio Output</b> must be unique. Therefore, <b>Audio</b><br><b>Output</b> configurations cannot outnumber audio<br>selectors.                                                                  |                                                                                                    |                                                                                                    |  |  |  |  |  |  |  |  |  |  |  |  |  |  |  |  |  |                                                                                  |
|                 |                     | Specifically, click <b>Add Audio Output</b> and add <b>Audio Output 1</b> by configuring the following parameters:                                                                                                    |                                                                                                    |                                                                                                    |  |  |  |  |  |  |  |  |  |  |  |  |  |  |  |  |  |                                                                                  |
|                 |                     | • Audio Output Name: Enter a name consisting of letters, digits, hyphens (-), and underscores (_). Each audio output name of the same channel must be unique.                                                                                                    |                                                                                                    |                                                                                                    |  |  |  |  |  |  |  |  |  |  |  |  |  |  |  |  |  |                                                                                  |
|                 |                     |                                                                                                    |                                                                                                    | • <b>Selector Name</b> : Select a configured audio selector from the drop-down list box. The audio selector of each audio output must be unique. |  |  |  |  |  |  |  |  |  |  |  |  |  |  |  |  |  |                                                                                  |
|                 |                     | • Language Code Control: This setting changes<br>only the displayed audio language, not the<br>actual one.<br>Options:                                                                                                    |                                                                                                    |                                                                                                    |  |  |  |  |  |  |  |  |  |  |  |  |  |  |  |  |  |                                                                                  |
|                 |                     | <ul> <li>Follow input: If the output audio of the<br/>selected audio selector has a language, the<br/>language code and stream name of the<br/>output audio will be used. Otherwise, the<br/>language code and stream name configured<br/>here will be used. The default value is<br/>recommended.</li> </ul> |                                                                                                    |                                                                                                    |  |  |  |  |  |  |  |  |  |  |  |  |  |  |  |  |  |                                                                                  |
|                 |                     | <ul> <li>User-defined: You can customize the<br/>language code and stream name of the<br/>output audio.</li> </ul>                                                                                                    |                                                                                                    |                                                                                                    |  |  |  |  |  |  |  |  |  |  |  |  |  |  |  |  |  |                                                                                  |
|                 |                     | • Language Code: Enter a language code consisting of two or three lowercase letters. For example, eng indicates English.                                                                                                    |                                                                                                    |                                                                                                    |  |  |  |  |  |  |  |  |  |  |  |  |  |  |  |  |  |                                                                                  |
|                 |                     |                                                                                                    |                                                                                                    |                                                                                                    |  |  |  |  |  |  |  |  |  |  |  |  |  |  |  |  |  | <ul> <li>Stream Name: (optional) stream name<br/>displayed on the GUI</li> </ul> |

Table 7-14 Parameters

| Item                                                                                                    | Parameter                                         | Description                                                                                                    |  |  |
|----------------------------------------------------------------------------------------------------|---------------------------------------------------|----------------------------------------------------------------------------------------------------|--|--|
| Transcoding<br>Settings                                                                                                    | Transcoding<br>Template                           | Select one or more created Media Live transcoding templates (see <b>Creating a Transcoding Template</b> ) from the drop-down list box.                                                                                                    |  |  |
| Other                                                                                                    | Catch-Up<br>TV and<br>Time-<br>Shifted<br>Viewing | <ul> <li>Enabling this function requires setting Startover</li> <li>Window, that is, the duration of the catch-up TV content that can be viewed of a channel.</li> <li>Unit: second.</li> <li>For details, see Obtaining a Catch-Up TV/Time-Shifted Viewing URL.</li> <li>NOTE</li> <li>The OBS path for storing live recordings is OBS address/ push_domain/AppName/Channelid.</li> <li>After deleting channel A, use the ingest domain name, App Name, and channel ID of channel A are not completely aged, the catch-up TV URL created by channel B can be used to view the recordings of channel A. The recordings of channel A cannot be viewed when they are completely aged.</li> </ul> |  |  |
| Output<br>Segment<br>Parameters                                                                                                    | Segment<br>Duration                               | Duration of a single segment. The value defaults<br>to <b>4s</b> and must be an integer multiple of the GOP<br>duration.<br>The value ranges from 1 to 10, in second.<br><b>CAUTION</b><br>Exercise caution when changing the segment duration, as<br>this operation will affect the time-shifted viewing of<br>catch-up TV content.                                                                                                    |  |  |
| Output<br>Group<br>Settings<br>NOTE<br>You can<br>click $\textcircled{+}$ on<br>the right to<br>add<br>multiple<br>output<br>types. | Output<br>Protocol                                | <ul> <li>Protocol for output transcoded video.</li> <li>Options:</li> <li>HLS</li> <li>DASH</li> <li>MSS</li> </ul>                                                                                                    |  |  |

| ltem | Parameter | Description                                                                                                    |  |  |
|------|-----------|----------------------------------------------------------------------------------------------------|--|--|
|      | HLS       | <ul> <li>Configure the following parameters:</li> <li>Live Playlist Window Duration: duration (in second) returned by the live playlist</li> <li>Distribution URL: Select a streaming domain name from the first drop-down list box and enter a playback address in the second drop-down list box. After both are assembled, a streaming URL is generated. Example for HLS: https://live-play.example.com/{channelld}/hls/{unique_string}/index.m3u8</li> </ul> |  |  |
|      |           |                                                                                                    |  |  |
|      |           | Streaming URLs support HTTPS. You need to configure an HTTPS certificate by referring to HTTPS Certificates.                                                                                                    |  |  |
|      |           | NOTICE                                                                                                    |  |  |
|      |           | <ul> <li>If Input Type is set to RTMP_PUSH or SRT_PUSH<br/>in Step 4, the streaming domain name configured<br/>here and the ingest domain name configured in<br/>Input Type must be in the same region.</li> </ul>                                                                                                    |  |  |
|      |           | <ul> <li>If Input Type is set to FLV_PULL, HLS_PULL, or<br/>SRT_PULL in Step 4 and multiple output types<br/>have been set, the streaming domain names of all<br/>output types must be in the same region.</li> </ul>                                                                                                    |  |  |
|      |           | <ul> <li>Neither encrypted nor unencrypted MSS streams<br/>(H.265) can be output.</li> </ul>                                                                                                    |  |  |
|      |           | • <b>DRM Encryption</b> : To enable DRM encryption, configure the parameters in <b>Table 7-15</b> .                                                                                                    |  |  |
|      |           | NOTICE                                                                                                    |  |  |
|      |           | <ul> <li>If DRM encryption needs to be enabled for a channel and Interconnection Mode is set to FunctionGraph proxy access to provide the key for interconnecting with DRM, you need to: enable FunctionGraph agency in advance by referring to Cloud Resource Authorization</li> </ul>                                                                                                    |  |  |
|      |           | build a function in FunctionGraph.                                                                                                    |  |  |
|      |           | <ul> <li>If the DRM system is faulty, 404 is returned.</li> </ul>                                                                                                    |  |  |

| ltem | Parameter | Description                                                                                                    |  |  |
|------|-----------|----------------------------------------------------------------------------------------------------|--|--|
|      | DASH      | <ul> <li>Configure the following parameters:</li> <li>Manifest Window Duration: duration (in second) returned by the live playlist</li> </ul>                                                                                                    |  |  |
|      |           | • <b>Streaming Delay</b> : timelapse before live content can be played. The value (in second) ranges from 1 to 120 and defaults to <b>20</b> .                                                                                                    |  |  |
|      |           | • <b>Minimum Update Period</b> : minimum waiting time before the player requests to update the list. The value (in second) ranges from 1 to 120 and defaults to <b>2</b> .                                                                                                    |  |  |
|      |           | • <b>Minimum Buffer Time</b> : smallest amount of available content that the player must reserve in the buffer. The value (in second) ranges from 1 to 120 and defaults to <b>10</b> .                                                                                                    |  |  |
|      |           | <ul> <li>Distribution URL: Select a streaming domain<br/>name from the first drop-down list box and<br/>enter a playback address in the second drop-<br/>down list box. After both are assembled, a<br/>streaming URL is generated.<br/>Example for DASH: https://live-<br/>play.example.com/{channelId}/dash/<br/>{unique_string}/index.mpd</li> </ul> |  |  |
|      |           | Streaming URLs support HTTPS. You need to configure an HTTPS certificate by referring to <b>HTTPS Certificates</b> .                                                                                                    |  |  |
|      |           | NOTICE                                                                                                    |  |  |
|      |           | <ul> <li>If Input Type is set to RTMP_PUSH or SRT_PUSH<br/>in Step 4, the streaming domain name configured<br/>here and the ingest domain name configured in<br/>Input Type must be in the same region.</li> </ul>                                                                                                    |  |  |
|      |           | <ul> <li>If Input Type is set to FLV_PULL, HLS_PULL, or<br/>SRT_PULL in Step 4 and multiple output types<br/>have been set, the streaming domain names of all<br/>output types must be in the same region.</li> </ul>                                                                                                    |  |  |
|      |           | <ul> <li>Neither encrypted nor unencrypted MSS streams<br/>(H.265) can be output.</li> </ul>                                                                                                    |  |  |
|      |           | • <b>DRM Encryption</b> : To enable DRM encryption, configure the parameters in <b>Table 7-15</b> .                                                                                                    |  |  |
|      |           | NOTICE                                                                                                    |  |  |
|      |           | <ul> <li>If DRM encryption needs to be enabled for a channel and Interconnection Mode is set to FunctionGraph proxy access to provide the key for interconnecting with DRM, you need to: enable FunctionGraph agency in advance by referring to Cloud Resource Authorization</li> </ul>                                                                 |  |  |
|      |           | build a function in FunctionGraph.                                                                                                    |  |  |
|      |           | <ul> <li>If the DRM system is faulty, 404 is returned.</li> </ul>                                                                                                    |  |  |

| ltem | Parameter | Description                                                                                                    |  |  |
|------|-----------|----------------------------------------------------------------------------------------------------|--|--|
|      | MSS       | <ul> <li>Configure the following parameters:</li> <li>Manifest Window Duration: duration (in second) returned by the live playlist</li> </ul>                                                                                                    |  |  |
|      |           | <ul> <li>Distribution URL: Select a streaming domain<br/>name from the first drop-down list box and<br/>enter a playback address in the second drop-<br/>down list box. After both are assembled, a<br/>streaming URL is generated.<br/>Example for MSS: https://live-<br/>play.example.com/{channel/d}/mss/<br/>{unique_string}.ism/Manifest</li> </ul> |  |  |
|      |           | Streaming URLs support HTTPS. You need to configure an HTTPS certificate by referring to HTTPS Certificates.                                                                                                    |  |  |
|      |           | NOTICE                                                                                                    |  |  |
|      |           | <ul> <li>If Input Type is set to RTMP_PUSH or SRT_PUSH<br/>in Step 4, the streaming domain name configured<br/>here and the ingest domain name configured in<br/>Input Type must be in the same region.</li> </ul>                                                                                                    |  |  |
|      |           | <ul> <li>If Input Type is set to FLV_PULL, HLS_PULL, or<br/>SRT_PULL in Step 4 and multiple output types<br/>have been set, the streaming domain names of all<br/>output types must be in the same region.</li> </ul>                                                                                                    |  |  |
|      |           | <ul> <li>Neither encrypted nor unencrypted MSS streams<br/>(H.265) can be output.</li> </ul>                                                                                                    |  |  |
|      |           | • <b>DRM Encryption</b> : To enable DRM encryption, configure the parameters in <b>Table 7-15</b> .                                                                                                    |  |  |
|      |           | NOTICE                                                                                                    |  |  |
|      |           | <ul> <li>If DRM encryption needs to be enabled for a<br/>channel and Interconnection Mode is set to<br/>FunctionGraph proxy access to provide the key<br/>for interconnecting with DRM, you need to:<br/>enable FunctionGraph agency in advance by<br/>referring to Cloud Resource Authorization</li> </ul>                                              |  |  |
|      |           | <b>build a function</b> in FunctionGraph.                                                                                                    |  |  |
|      |           | <ul> <li>If the DRM system is faulty, 404 is returned.</li> </ul>                                                                                                    |  |  |

| Table 7-15 | DRM | configuration |
|------------|-----|---------------|
|------------|-----|---------------|

| Parameter        | Description                                                                                                    |
|------------------|----------------------------------------------------------------------------------------------------|
| Resource ID      | Content resource ID provided by the DRM system                                                                                                    |
| SPEKE<br>Version | AWS SPEKE version. Currently, only version 1.0 is supported.<br>For details, see <b>SPEKE</b> . This protocol must comply with <b>license</b><br><b>requirements</b> . |

| Parameter                | Description                                                                                                    |  |
|--------------------------|----------------------------------------------------------------------------------------------------|--|
| DRM<br>System            | <ul> <li>DRM encryption type.</li> <li>Constraints:</li> <li>The HLS output protocol supports FairPlay.</li> <li>The DASH output protocol supports Widevine, PlayReady, and PlayReady + Widevine.</li> <li>The MSS protocol supports only PlayReady.</li> </ul>                                                                                                    |  |
| Encryption<br>Level      | <ul> <li>DRM encryption level. The encryption key needs to be obtained from the DRM vendor. Options:</li> <li>content: Each channel has one specific DRM encryption key.</li> <li>profile: Each stream of a channel has one specific DRM encryption key.</li> <li>Constraints: HLS and DASH streams support both preceding encryption modes, while MSS streams support only content encryption.</li> </ul>                                                                                                    |  |
| Interconnec<br>tion Mode | <ul> <li>encryption.</li> <li>Mode of interconnecting with a DRM system. Options:</li> <li>HTTPS direct access: Enter an HTTPS URL to obtain the DRM system. HTTP URLs are not supported.</li> <li>Key and Value in the header are used to verify the accuracy and validity of the URL obtained by the DRM system. These two fields are optional. To add them, click Adding a Header and specify Header Key and Header Value. A maximum of five groups of Key and Value can be added, but each Key must be unique.</li> <li>FunctionGraph proxy access: You can build a function using FunctionGraph to package the obtained Key and Value. Key and Value can be dynamically obtained using functions. Other token authentication methods are also supported. This mode requires enabling FunctionGraph agency (see Cloud Resource Authorization) to authorize Media Live to call FunctionGraph functions.</li> <li>This mode requires specifying the Function parameter and selecting a function name from the drop-down list box. NOTICE</li> <li>When FunctionGraph is used for channel DRM encryption, the</li> </ul> |  |
| URL                      | <ul> <li>URL of the key for DRM encryption.</li> <li>HTTPS direct access requires entering an HTTPS URL.</li> <li>If FunctionGraph proxy access is selected, the URL is automatically filled in and cannot be changed.</li> </ul>                                                                                                    |  |

**Step 6** Click **Finish**. A new line of channel content is displayed on the **Channels** page.

Step 7 Click Start in the Operation column to start the channel.

----End

# **Managing Channels**

After creating a channel, you can perform the following operations as required:

• Starting a channel

After a channel is created, click **Start** in the **Operation** column to start the channel.

• Stopping a channel

To stop a channel, click **Stop** in the **Operation** column.

• Modifying a channel

To modify a channel, click **Manage** in the **Operation** column and modify the configuration items of the channel. If the channel to be modified has been started, the channel automatically restarts after the modification. The restart takes about 30 seconds. During the channel restart, media streams will be interrupted. After the channel is restarted, media streams automatically resume.

• Deleting a channel

To delete a channel, stop the channel and click **Delete** in the **Operation** column.

# 7.6 Live Transcoding

# 7.6.1 Creating a Transcoding Template

You can transcode livestreams into video streams with different resolutions and bitrates to meet a broad range of requirements. You can customize a transcoding template. When a channel is created, a transcoding template is configured. When channel content is played, transcoding is performed based on the transcoding template.

# **Function Overview**

The transcoding function allows you to:

- Transcode source audio and video into one or more formats for playback on a wide range of devices.
- Adapt the output bitrate to different network bandwidths.
- Reduce the costs of distributing livestreams. Low-bitrate HD can reduce the bitrate usage by about 20% at the same resolution.
- Customize transcoding templates, such as the transcoding type, video bitrate, resolution, frame rate, and GOP duration.

For details about the function implementation, see Multi-bitrate Adaptation of Media Live.

# Notes

- To delete a transcoding template, you need to manually delete it from all channels. Otherwise, the transcoding template still takes effect on the channels.
- The transcoding template of a channel takes effect when the channel playback starts. If the transcoding configuration is modified, the modification takes effect only after the channel is restarted.
- If you enable low-bitrate HD, you will be charged based on the rates of lowbitrate HD. For details about the price, see Live Pricing Details.
- Upsampling transcoding is not supported. If the resolution set in the transcoding template is higher than the original resolution, the transcoded streaming URL can be used for playback, but the played video still uses the original resolution. Upsampling is not applicable to the frame rate of a transcoded output.
- In the EU-Dublin region, **submit a service ticket** for review after configuring a template. The configuration takes effect only after it is approved.
- The resolution and frame rate of a transcoded output cannot be higher than those of the input.

# Prerequisites

- An ingest domain name has been added.
- CNAME records have been added to your domains' DNS records.

# Adding a Media Live Transcoding Template

You can add a Media Live transcoding template on the Live console.

- **Step 1** Log in to the **Live console**.
- **Step 2** In the navigation pane on the left, choose **Live Transcoding** under **Media Live**.
- **Step 3** Click **Create Transcoding Template**. The **Transcoding** page is displayed on the right, as shown in **Figure 7-24**.

Configure transcoding parameters as instructed by Table 7-16.

 $\times$ 

#### Figure 7-24 Creating a transcoding template

#### Transcoding

Template Name

Only use letters, digits, and hyphens (-).

#### Triggered By

| Stream | n push | ~ |
|--------|--------|---|
|        |        |   |

If transcoding is triggered by stream push, transcoding is started once the stream of the corresponding AppName is pushed, and is independent of stream pull. This improves experience but may increase transcoding fees. If this parameter is left blank, triggered by stream push.

#### Transcoding Type

| Standard transcoding | $\sim$ |
|----------------------|--------|
|----------------------|--------|

For the same resolution, low-bitrate HD transcoding consumes 20% less bitrate than standard transcoding, but costs more.

#### Video Encoding

| H.264 | H.265 |
|-------|-------|
|-------|-------|

#### Presets (Optional)

| 360p | 540p | 720p | 1080p | 1440p | Custom |
|------|------|------|-------|-------|--------|
|------|------|------|-------|-------|--------|

Select a level to see preset values for Video Bitrate and Resolution (W x H) below. Change them as needed.

#### Video Bitrate

|                     | Kbit/s |
|---------------------|--------|
| Bitrate Control (?) | ~      |
| Disabled ~          | )      |
| Resolution (W x H)  |        |
| ſ                   |        |

| Table 7-1 | <b>Transcoding</b> | settings |
|-----------|--------------------|----------|
|-----------|--------------------|----------|

| Parameter          | Description                                                                                                    |  |
|--------------------|----------------------------------------------------------------------------------------------------|--|
| Template Name      | Name of a Media Live transcoding template.                                                                                                    |  |
|                    | You can customize the name in letters, digits, and hyphens (-).                                                                                                    |  |
| Triggered By       | Transcoding is triggered by stream push. When a transcoding request is received, the transcoding template whose name is the same as the value of <b>AppName</b> in the request URL takes effect and transcoding starts. |  |
| Transcoding Type   | Transcoding type of Media Live.                                                                                                    |  |
|                    | Options:                                                                                                    |  |
|                    | Standard transcoding                                                                                                    |  |
|                    | • Low-bitrate HD                                                                                                    |  |
|                    | For the same resolution, low-bitrate HD transcoding consumes 20% less bitrate than standard transcoding but costs more.                                                                                                 |  |
|                    | Low-bitrate HD means a lower output bitrate at a given<br>image quality. If you enable this function, you will be<br>billed based on the rates of low-bitrate HD. For details,<br>see <b>Pricing Details</b> .          |  |
| Video Encoding     | Supported video encoding formats:                                                                                                    |  |
|                    | • H.264                                                                                                    |  |
|                    | • H.265                                                                                                    |  |
|                    | NOTICE                                                                                                    |  |
|                    | <ul> <li>Select only one encoding format for each channel.</li> </ul>                                                                                                    |  |
|                    | <ul> <li>H.265 is displayed only when Input Type of a created<br/>channel is set to SRT_PUSH, HLS_PULL, or SRT_PULL.</li> </ul>                                                                                         |  |
| Presets (Optional) | Resolution levels:                                                                                                    |  |
|                    | • 360p                                                                                                    |  |
|                    | • 540p                                                                                                    |  |
|                    | • 720p                                                                                                    |  |
|                    | • 1080p                                                                                                    |  |
|                    | • 1440p                                                                                                    |  |
|                    | • Custom                                                                                                    |  |
|                    | Select a level to see preset values for <b>Video Bitrate</b> and <b>Resolution (W x H)</b> below. Change them as needed.                                                                                                |  |
| Video Bitrate      | Average bitrate of the transcoded video, in Kbit/s.                                                                                                    |  |
|                    | Value range: 40 to 30,000                                                                                                    |  |

| Parameter          | Description                                                                                                    |
|--------------------|----------------------------------------------------------------------------------------------------|
| Bitrate Control    | Bitrate control policy.<br>Options:                                                                                                    |
|                    | • <b>Disabled</b> : Bitrate adaptation is disabled. The target bitrate is output as specified.                                                                                                    |
|                    | • Not higher than source stream: The target bitrate is the smaller value between the specified bitrate and the bitrate of the source file.                                                                                                    |
|                    | • Adaptive to source stream: The target bitrate is adaptive to the bitrate of the source file.                                                                                                    |
|                    | Default value: <b>Disabled</b>                                                                                                    |
| Resolution (W x H) | Width and height of the video, in pixel.                                                                                                    |
|                    | If the input value of both sides is set to <b>0</b> , the video is<br>output using the resolution of the source stream. If the<br>value of one side is set to <b>0</b> , the value of that side will be<br>converted proportionally according to the input value of<br>the other side. |
|                    | Value range:                                                                                                    |
|                    | <ul> <li>Width: The value must be 0 or a multiple of 2<br/>between 32 and 3,840.</li> </ul>                                                                                                    |
|                    | <ul> <li>Height: The value must be 0 or a multiple of 2<br/>between 32 and 2,160.</li> </ul>                                                                                                    |
|                    | NOTICE                                                                                                    |
|                    | <ul> <li>The transcoded output resolution cannot be higher than<br/>the input resolution.</li> </ul>                                                                                                    |
| Video Frame Rate   | Frame rate of the transcoded video.                                                                                                    |
|                    | Options:                                                                                                    |
|                    | Retain the original                                                                                                    |
|                    | • Set a new one: If you select this option, you need to enter the frame rate. The value ranges from 0 to 60. 0 means adaptive frame rate.                                                                                                    |
|                    | The transcoded output frame rate cannot be higher than the input frame rate.                                                                                                    |
| Use Source I-Frame | This function must be enabled for Media Live.                                                                                                    |
|                    | After this function is enabled, the I-frame, position, and PTS of the transcoded stream are the same as those of the source stream. In this case, both the source and transcoded streams have the same GOP duration.                                                                   |
| B-Frame Removal    | After this function is enabled, the transcoded video does not contain B-frames.                                                                                                    |

# Step 4 Click OK.

There is a new transcoding template on the Live Transcoding page.

----End

## **Managing Transcoding Templates**

You can perform the following operations on your transcoding template:

• Editing a transcoding template

Click **Edit** in the **Operation** column to modify parameters in the template. If the channel where the transcoding template is located has been started, you need to restart the channel for the modification to take effect. It takes about 30 seconds to restart the channel. During the channel restart, transcoding will be interrupted. After the channel is restarted, transcoding automatically resumes.

Deleting a transcoding template
 Click **Delete** in the **Operation** column.

# 7.7 Service Monitoring

View the monitoring information about streaming domain names, including CDN Downstream Bandwidth/Traffic, CDN Status Codes returned in responses, CDN Concurrent Downstream Requests, Transcoding Metrics, and Packaging Metrics.

### Notes

Bandwidth/Bitrate is counted by 1,000 (example: 1 Mbit/s = 1,000 Kbit/s) and traffic by 1,024 (example: 1 MB = 1,024 KB).

# Procedure

- **Step 1** Log in to the **Live console**.
- **Step 2** In the navigation pane on the left, choose **Service Monitoring** under **Media Live**.
- Step 3 Select CDN Downstream Bandwidth/Traffic, CDN Status Code, CDN Concurrent Downstream Requests, Transcoding Metrics, or Packaging Metrics to view the statistics.

Move the cursor to the trend chart and scroll the mouse wheel to zoom in or zoom out the X axis (time).

----End

# CDN Downstream Bandwidth/Traffic

### **NOTE**

- You can query data of the past 90 days.
- You can query data in a time span of up to 31 days.
- You can query data about up to 20 domain names at a time.
- The minimum statistical granularity is 5 minutes. For example, data generated from November 6, 2020 08:00:00 (GMT+08:00) to November 6, 2020 08:04:59 (GMT+08:00) is displayed at the statistical point November 6, 2020 08:00:00 (GMT+08:00). The displayed data is the maximum value in the period of the selected granularity.
- Constraints on the statistical granularity: If the query time span is no longer than 2 days, the **Every 1 day** granularity is not supported. If the query time span is longer than 2 days and no longer than 7 days, the **Every 5 minutes** granularity is not supported. If the query time span is longer than 7 days, only the **Every 1 day** granularity is supported.

Select the desired time, streaming domain name, area, and statistical granularity. Click **Bandwidth** or **Traffic** on the right of the page to view the bandwidth or traffic usage trend.

Bandwidth Usage Trend displays the bandwidth usage trend of the selected domain name, as shown in Figure 7-25. Downstream Bandwidth: 2.00 Mbit/s indicates the downstream peak bandwidth of the selected domain name in the query period.

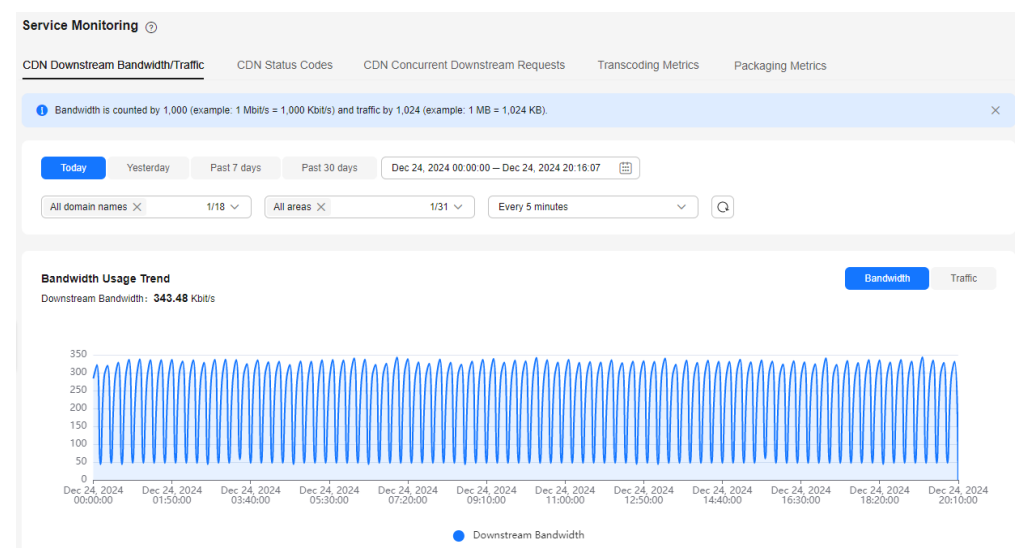

#### Figure 7-25 CDN downstream bandwidth statistics

• **Traffic Usage Trend** displays the traffic usage trend of the selected domain name, as shown in Figure 7-26. Downstream Traffic: 2.50 GB indicates the traffic consumed by the selected domain name in the query period.

The total traffic displayed in the trend chart is the sum of traffic measured every 5 minutes and converted from byte into MB, accurate to two decimal places.

### Figure 7-26 CDN downstream traffic statistics Service Monitoring ③ CDN Downstream Bandwidth/Traffic CDN Status Codes CDN Concurrent Downstream Requests Transcoding Metrics Packaging Metrics Bandwidth is counted by 1,000 (example: 1 Mbit/s = 1,000 Kbit/s) and traffic by 1,024 (example: 1 MB = 1,024 KB). Today Yesterday Past 7 days Past 30 days Dec 24, 2024 00:00:00 - Dec 24, 2024 20:16:07 🔛 1/31 V Every 5 minutes All domain names X 1/18 V All areas X Q Traffic Usage Trend Downstream Traffic: 1.87 GB Dec 24, 202 Downstream Traffic

# **CDN Status Code**

### 

- You can query data of the past 90 days.
- You can query data in a time span of up to 31 days.
- You can query data about up to 20 domain names at a time.
- The minimum statistical granularity is 5 minutes. For example, data generated from November 6, 2020 08:00:00 (GMT+08:00) to November 6, 2020 08:04:59 (GMT+08:00) is displayed at the statistical point November 6, 2020 08:00:00 (GMT+08:00). The displayed data is the maximum value in the period of the selected granularity.
- Constraints on the statistical granularity: If the query time span is no longer than 2 days, the **Every 1 day** granularity is not supported. If the query time span is longer than 2 days and no longer than 7 days, the **Every 5 minutes** granularity is not supported. If the query time span is longer than 7 days, only the **Every 1 day** granularity is supported.

You can specify the time, streaming domain name, area, statistical granularity, and status code to view the trend chart of the corresponding status code, as shown in **Figure 7-27**.

The trend chart displays the number of status codes returned by the server.

#### Service Monitoring CDN Downstream Bandwidth/Traffic CDN Status Codes CDN Concurrent Downstream Requests Transcoding Metrics Packaging Metrics Yesterday Past 7 days Past 30 days Dec 24, 2024 00:00:00 - Dec 24, 2024 20:22:28 1/5 V Q 1/18 V All areas X 1/31 V Every 5 minutes All status codes × All domain names × Status Codes 1,500 1 200 900 600 300 Dec 24, 202 07:40:00 Dec 24, 2024 13:25:00 Dec 24, 2024 15:20:00 Dec 24, 2024 17:15:00 Dec 24, 2024 Dec 24, 2024 Dec 24, 2024 Зхх 🔵

#### Figure 7-27 CDN status code statistics

# **CDN Concurrent Downstream Requests**

#### D NOTE

- You can query data of the past 90 days.
- You can query data in a time span of up to 31 days.
- You can query data about up to 20 domain names at a time.
- The minimum statistical granularity is 5 minutes. For example, data generated from November 6, 2020 08:00:00 (GMT+08:00) to November 6, 2020 08:04:59 (GMT+08:00) is displayed at the statistical point November 6, 2020 08:00:00 (GMT+08:00). The displayed data is the maximum value in the period of the selected granularity.
- Constraints on the statistical granularity: If the query time span is no longer than 2 days, the **Every 1 day** granularity is not supported. If the query time span is longer than 2 days and no longer than 7 days, the **Every 5 minutes** granularity is not supported. If the query time span is longer than 7 days, only the **Every 1 day** granularity is supported.

You can specify the time, streaming domain name, area, and statistical granularity to view the trend chart of the corresponding downstream concurrent requests.

The trend chart displays the number of streaming domain name requests received by the server.

| Service Monitoring 💿                                                                                                    |  |  |  |
|----------------------------------------------------------------------------------------------------|--|--|--|
| CDN Downstream Bandwidth/Traffic CDN Status Codes CDN Concurrent Downstream Requests Transcoding Metrics Packaging Metrics                                                                                                    |  |  |  |
| Today         Yesterday         Past 7 days         Past 30 days         Dec 24, 2024 00:00:00 - Dec 24, 2024 20:23:55         Image: Comparison of the comparison of the comparis |  |  |  |
| All domain names ×         1/18 v         All areas ×         1/31 v         Every 5 minutes         v         Q                                                                                                    |  |  |  |
| Concurrent Downstream Requests                                                                                                    |  |  |  |
|                                                                                                    |  |  |  |
| 300<br>0<br>Dec 24, 2024 Dec 24, 2024 Dec 24, 2024 Dec 24, 2024 Dec 24, 2024 Dec 24, 2024 Dec 24, 2024 Dec 24, 2024 Dec 24, 2024 Dec 24, 2024                                                                                                    |  |  |  |
| 00:00:00 01:55:00 03:50:00 05:45:00 07:40:00 09:35:00 11:30:00 13:25:00 15:20:00 17:15:00 19:10:00                                                                                                    |  |  |  |

Figure 7-28 Trend chart of CDN concurrent downstream requests

# **Transcoding Metrics**

**NOTE** 

- You can query data of the past 90 days.
- You can query data in a time span of up to 30 days.
- The minimum statistical granularity of Transcoding Metrics is 1 minute. For example, data generated from November 6, 2020 08:00:00 (GMT+08:00) to November 6, 2020 08:00:59 (GMT+08:00) is displayed at the statistical point November 6, 2020 08:00:00 (GMT+08:00). The displayed data is the maximum value in the period of the selected granularity.

Select the time, channel name, transcoding metric name (Input bandwidth, Input video frame rate, Input disconnections, Dropped packets, Input switches for failover, Continuity errors, PID errors, Dropped frames, Duration of input without received packets, and Output bandwidth), and statistical granularity to view the trend chart of the input quality.

See the following figure.

#### Figure 7-29 Trend chart of transcoding metrics

| Service Monitoring 💿                                                                                                    |                                                                                                    |
|----------------------------------------------------------------------------------------------------|----------------------------------------------------------------------------------------------------|
| CDN Downstream Bandwidth/Traffic CDN Status Codes CDN Concurrent Downstream Requests Transcoding                                                                                                    | ) Metrics Packaging Metrics                                                                                                    |
| Bandwidth is counted by 1,000 (example: 1 Mbit/s = 1,000 Kbit/s) and traffic by 1,024 (example: 1 MB = 1,024 KB).                                                                                                    | x                                                                                                    |
| Today         Yeatr 7 days         Paid 30 days         Nov 24, 2024 2025 21 - Dec 24, 2024 20 25 21         Image: Comparison of the comparison of the comparison of the | × (0) (4)                                                                                                    |
| Input bandwidth 🕹 - CN-Hong Kong, Pipeline0 - AP-Singapore, Pipeline0                                                                                                    | Input video frame rate d.<br>CN-Hong Kong_Pipeline0 — AP-Singapore_Pipeline0                                                                                                    |
|                                                                                                    |                                                                                                    |
| 400                                                                                                    | 13                                                                                                    |
| 200                                                                                                    | 5                                                                                                    |
| 0<br>Dec 20, 2024<br>10:05:00<br>11:10:00<br>12:15:00<br>13:20:00<br>14:25:00<br>14:25:00<br>14:25:00<br>15:30:00<br>15:30:00<br>16:35:00<br>16:35:00<br>16:35:00<br>17:40:01                                                                                                    | 0<br>e 20, 2024 Dec 20, 2024 Dec 20, 2024 Dec 20, 2024 Dec 20, 2024 Dec 20, 2024 Dec 20, 2024 Dec 20, 2024 Dec 20, 20<br>10:05:00 11:10:00 12:15:00 13:20:00 14:25:00 15:30:00 16:35:00 17:46:01 |

# **Packaging Metrics**

#### D NOTE

- You can query data of the past 90 days.
- You can query data in a time span of up to 30 days.
- The minimum statistical granularity of Packaging Metrics is 1 minute. For example, data generated from November 6, 2020 08:00:00 (GMT+08:00) to November 6, 2020 08:00:59 (GMT+08:00) is displayed at the statistical point November 6, 2020 08:00:00 (GMT+08:00). The displayed data is the maximum value in the period of the selected granularity.

Select the time, channel name, packaging metric name (**2xx status codes**, **4xx status codes**, **5xx status codes**, **HLS requests**, **DASH requests**, **MSS requests**, **Input traffic**, and **Output traffic**), and statistical granularity to view the trend chart of the input quality.

See the following figure.

#### Figure 7-30 Trend chart of packaging metrics

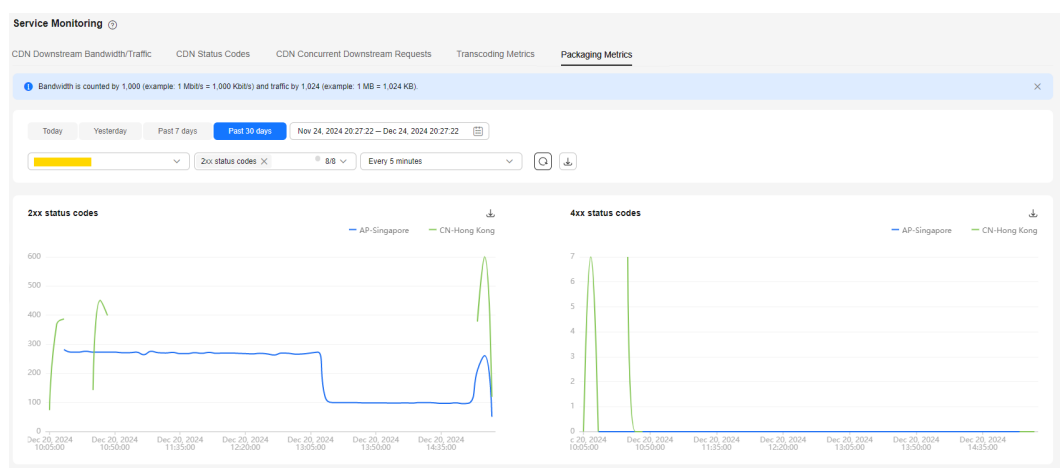

# 7.8 Cloud Resource Authorization

If DRM encryption needs to be enabled for a channel and **Interconnection Mode** is set to **FunctionGraph proxy access**, you need to enable **FunctionGraph agency** in advance by referring to this section.

### Procedure

- **Step 1** Log in to the **Live console**.
- **Step 2** In the navigation pane, choose **Cloud Resource Authorization** under **Media Live**.

You need to enable **FunctionGraph Resource Authorization** so that Media Live can call functions, workflows, and triggers of users. This agency is used only for DRM encryption. FunctionGraph functions are called to obtain the key for DRM encryption.

#### Figure 7-31 Cloud resource authorization

| Cloud Resource Authorization                                                                                                    |  |
|----------------------------------------------------------------------------------------------------|--|
| This parameter is automatically set when you select FunctionGraph proxy access.<br>After this function is enabled, an agency will be created for Live, and the FunctionGraph Invoker policy will be granted to the agency. FunctionGraph Invoker allows querying<br>functions, workflows, and triggers, and calling functions.<br>This agency is used only to obtain permission to call FunctionGraph workflows when the DRM platform is interconnected. |  |
| FunctionGraph agency                                                                                                    |  |

**Step 3** Log in to the IAM console.

**Step 4** In the navigation pane, choose **Agencies**, as shown in **Figure 7-32**.

After **FunctionGraph agency** is enabled for Media Live, the agency **medialive\_admin\_trust** is automatically added.

- This agency name can be used only for Live. If the agency name has been used by another service, the agency and permissions of medialive\_admin\_trust will be automatically reset when FunctionGraph agency is enabled. This affects the authorization by IAM on other services and their usage.
- The authorization permissions cannot be modified. If FunctionGraph agency
  is disabled for Media Live, the agency medialive\_admin\_trust will be
  automatically deleted. If FunctionGraph agency is enabled again, the agency
  medialive\_admin\_trust will be automatically re-created and its permissions
  will be reset to the default permissions.

Figure 7-32 IAM agencies

| IAM                | Age | ncies ()                         |                         |                         |                         |                         |                | Create Agency |
|--------------------|-----|----------------------------------|-------------------------|-------------------------|-------------------------|-------------------------|----------------|---------------|
| Users              |     |                                  |                         |                         |                         |                         |                |               |
| User Groups        |     | Delete Agencies available for cr | eation: 9972            |                         |                         |                         |                |               |
| Permissions V      |     | All v                            | Q Enter an agency name. |                         |                         |                         |                |               |
| Projects           |     | Agency Name/ID \ominus           | Delegated Party \ominus | Validity Period \ominus | Created 🖨               | Description \ominus     | Operation      |               |
| Agencies           |     |                                  | Cloud service           | Unlimited               |                         | A                       |                |               |
| Identity Providers |     | medialive_admin_trust            | Live                    | -                       | Jul 19, 2024 10:23:01 G | Created by MediaLive Se | Authorize Modi | ty Deletë     |

----End

# 7.9 Tools

# 7.9.1 Obtaining a Catch-Up TV/Time-Shifted Viewing URL

If you need to watch catch-up TV on Media Live, obtain a catch-up TV/timeshifted viewing URL of the channel by referring to this section.

# Prerequisites

You have created a channel, as shown in **Creating a Channel**. The channel is running and **Catch-Up TV and Time-Shifted Viewing** has been enabled.

# Procedure

- **Step 1** Log in to the **Live console**.
- **Step 2** In the navigation pane on the left, choose **Tools** > **Catch-Up TV/Time-Shifted Viewing URL Generation** under **Media Live**.

| See Figure 7-33 and Table 7-17 |  |
|--------------------------------|--|
|--------------------------------|--|

Figure 7-33 Catch-up TV/Time-shifted viewing URL generation

| Channel ID                                                                                                    |                                   |                                       |
|----------------------------------------------------------------------------------------------------|-----------------------------------|---------------------------------------|
| Select                                                                                                    | × ) (                             | 3                                     |
| Streaming URL                                                                                                    |                                   |                                       |
| Select                                                                                                    | ~                                 |                                       |
| Calact a data and time                                                                                                    |                                   |                                       |
| Select a date and time.                                                                                                    |                                   |                                       |
| Select a date and time.<br>Start time cannot be later than current time. Earlie                                                                                                    | st start time is the current time | e minus the configured startover wind |
| Select a date and time.<br>Start time cannot be later than current time. Earlie<br>Ended                                                                                                    | st start time is the current time | e minus the configured startover wind |
| Select a date and time.<br>Start time cannot be later than current time. Earlie<br>Ended<br>Select a date and time.                                                                            | st start time is the current tim  | e minus the configured startover wind |
| Select a date and time.<br>Start time cannot be later than current time. Earlie<br>Ended<br>Select a date and time.<br>The latest end time is the start time plus 24 hours.                    | st start time is the current tim  | e minus the configured startover wind |
| Select a date and time.<br>Start time cannot be later than current time. Earlie<br>Ended<br>Select a date and time.<br>The latest end time is the start time plus 24 hours.<br>begin_end_param | st start time is the current tim  | e minus the configured startover wind |

| Table | 7-17 | Parameters |
|-------|------|------------|
|-------|------|------------|

| Parameter     | Description                                                                                                    |  |  |  |  |
|---------------|----------------------------------------------------------------------------------------------------|--|--|--|--|
| Channel ID    | Select the ID of the desired channel from the drop-down list box.                                                                                                    |  |  |  |  |
|               | Before selecting a channel, click $\bigcirc$ on the right to hide deleted channels or channels with catch-up TV/time-shifted viewing disabled.                                                                                                    |  |  |  |  |
| Streaming URL | Select the streaming URL of the channel from the drop-down list box.                                                                                                    |  |  |  |  |
| Catch-up TV   | Configure the following parameters:                                                                                                    |  |  |  |  |
|               | <ul> <li>Started: When catch-up TV/time-shifted viewing is enabled for a channel, you need to set Startover Window. Users can view only the recorded content within the startover window.</li> <li>Click . The calendar is displayed. The time segment of the historical video that can be viewed is highlighted. You</li> </ul> |  |  |  |  |
|               | can select the start time as required.                                                                                                    |  |  |  |  |
|               | <b>NOTICE</b><br>The start time must be earlier than the current time. For example,<br>if the current time is 14:51 on August 16, the start time must be<br>earlier than 14:51 on August 16.                                                                                                    |  |  |  |  |
|               | • <b>Ended</b> : A catch-up TV URL can be used to watch catch-up TV content of up to 24 hours, so the end time can be at most one day later than the start time.                                                                                                    |  |  |  |  |
| Time-shifted  | Configure the following parameters:                                                                                                    |  |  |  |  |
| viewing       | <b>Time-Shifted Duration</b> : Enter a value for hour, minute, and second, respectively. The maximum value is 24 hours. When catch-up TV/time-shifted viewing is enabled for a channel, you need to set <b>Startover Window</b> . Users can view only the recorded content within the startover window.                          |  |  |  |  |

**Step 3** After configuring the preceding parameters, click **Generate URL**.

The catch-up TV/time-shifted viewing URL has been generated. You can click  $\Box$  on the right to copy the URL and start catch-up TV/time-shifted viewing.

- If the catch-up TV/time-shifted viewing URL is invalid, check whether the channel is still in the channel ID list. Click Q on the right of the channel ID to refresh the page. The possible cause is that the channel has been deleted or catch-up TV has been disabled for the channel.
- If **Startover Window** of a catch-up TV/time-shifted viewing URL is set to 7 days, users will obtain the catch-up TV URL of the earliest day and need to watch immediately. Otherwise, data that had been recorded before **Startover Window** will be aged and cannot be played.

----End